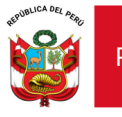

"Decenio de la Igualdad de oportunidades para mujeres y hombres" "Año de la unidad, la paz y el desarrollo"

Lima, 24 de agosto de 2023

# OFICIO MÚLTIPLE N° 00320-2023-MINEDU/VMGI-DRELM-UGEL03/DIR-AGEBRE

## Señor(a). DIRECTORES DE LAS II.EE DEL NIVEL SECUNDARIA DE EBR

Presente.-

DIFUSIÓN DEL MANUAL DE USUARIO PARA LA INSCRIPCION EN Asunto: EL SICE DE LA XIX OLIMPIADA NACIONAL ESCOLAR DE MATEMÁTICA 2023 - ETAPA UGEL 03

R.V.M. Nº 091-2023-MINEDU. Referencia:

# De mi consideración:

Tengo el agrado de dirigirme a usted, en atención al documento de la referencia, se le recuerda que la fecha de inscripción de la etapa UGEL 03 de la ONEM 2023, está programada:

|                              | DESDE      | HASTA      |
|------------------------------|------------|------------|
| INSCRIPCIÓN<br>ETAPA UGEL 03 | 31/08/2023 | 10/09/2023 |

En ese sentido, se publica el Manual de usuario para la inscripción en el SICE de los ganadores de la Etapa I.E., a fin de que les sirva de orientación y se puedan cumplir con los plazos establecidos. Cabe precisar que el SICE es administrado directamente por el MINEDU, por lo que en el numeral 15.6 Disposiciones complementarias de las bases de la ONEM, se indica: "En caso que al momento de la inscripción se presenten dificultades técnicas en el SICE estas deberán ser reportadas a través del correo onem@minedu.gob.pe adjuntando la evidencia que permita corroborar fehacientemente (capturas de pantalla donde se muestre la fecha y hora exacta de manera clara y legible) que la situación se ha suscitado dentro del plazo establecido en el cronograma de inscripción, para lo cual se considerará como tiempo máximo hasta las 11:59 p.m. del día programado para el cierre de inscripción ... "

Tener presente que el Público Objetivo de la ONEM son: "Las/los estudiantes de educación secundaria de la EBR de las IIEE públicas y privadas del país que no hayan participado en años anteriores en alguna de las siguientes Olimpiadas Internacionales: Máster de Matemática de Rumanía, Olimpiada Internacional de Matemática, Olimpiada Iberoamericana de Matemática y Olimpiada de Matemática de Países del Cono Sur".

Asimismo, la ONEM 2023 se ejecutara el día 22 de setiembre de forma presencial en los siguientes horarios:

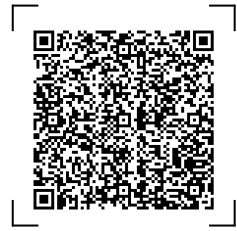

EXPEDIENTE: AGEBRE2023-INT-0283148 CLAVE: AC371C

Esto es una copia autentica imprimible de un documento electrónico archivado en el Ministerio de Educación, aplicando lo dispuesto por el Art. 25 de D.S. 070-2013-PCM y la Tercera Disposición Complementaria Final del D.S. 026-2016-PCM. Su autenticidad e integridad pueden ser contrastadas a través de la siguiente dirección web:

https://esinad.minedu.gob.pe/e\_sinadmed\_4/VDD\_ConsultaDocumento.aspx

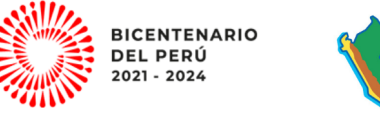

Av. Iquitos 918

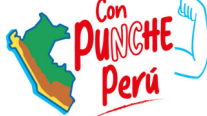

La Victoria, Lima 13, Perú www.ugel03.gob.pe T: (01) 427-3210 / (01) 426-2627 / (01)561-9184 (01) 426-1562 / (01) 206-6666

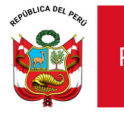

Área de Gestión de la Educación Básica Regular y Especial

Motivo: Soy el autor del Nocumento

Fecha: 25/08/2023 15:04:58-0500

| NIVELES                 | Hora de aplicación de la prueba |
|-------------------------|---------------------------------|
| Nivel 1 (1° y 2° grado) | De 9:00 a 11:00                 |
| Nivel 2 (3° y 4° grado) | De 11:30 a 13:30                |
| Nivel 3 (5° grado)      | De 14:00 a 16:00                |

Las precisiones de la ejecución de la etapa UGEL, se realizaran cuando el MINEDU publique las orientaciones específicas para dicha etapa.

Hago propicia la oportunidad para expresarle los sentimient consideración.

Atentamente,

Documento firmado digitalmente

# DENISSE PATRICIA ORTIZ CASILDO

Jefe (e) del Área de Gestión de la Educación Básica Regular y Especial Unidad de Gestión Educativa Local N° 03

DPOC/J ( e)AGEBRE MKAC/EES

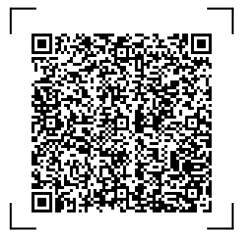

EXPEDIENTE: AGEBRE2023-INT-0283148

CLAVE: AC371C

Esto es una copia autentica imprimible de un documento electrónico archivado en el Ministerio de Educación, aplicando lo dispuesto por el Art. 25 de D.S. 070-2013-PCM y la Tercera Disposición Complementaria Final del D.S. 026-2016-PCM. Su autenticidad e integridad pueden ser contrastadas a través de la siguiente dirección web:

https://esinad.minedu.gob.pe/e\_sinadmed\_4/VDD\_ConsultaDocumento.aspx

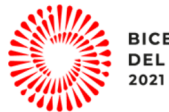

BICENTENARIO DEL PERÚ 2021 - 2024

Av. Iquitos 918

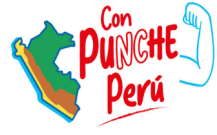

www.ugel03.gob.pe

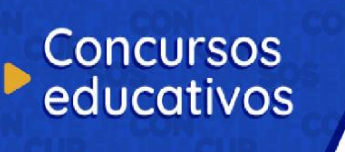

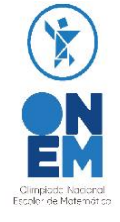

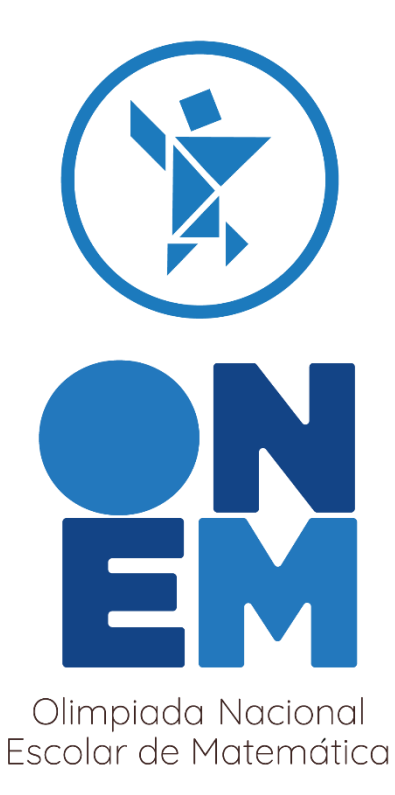

# Manual de Usuario para la inscripción de participantes

Rol: Director II.EE.

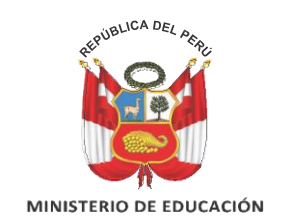

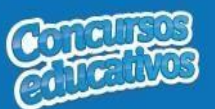

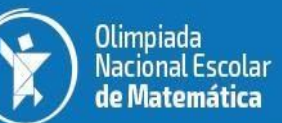

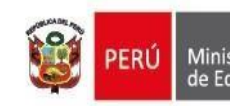

#### Ministerio de Educación

# Índice

| 1. | Intr | oduc  | ción                    | 3    |
|----|------|-------|-------------------------|------|
| 1  | .1.  | Glos  | sario                   | 3    |
|    | 1.1. | 1.    | Glosario de términos    | 3    |
|    | 1.1. | 2.    | Glosario de íconos      | 3    |
| 2. | Req  | uerir | nientos del Sistema     | 3    |
| 2  | .1.  | Req   | uerimientos de hardware | 3    |
| 2  | .2.  | Req   | uerimientos de software | 3    |
| 3. | Uso  | del S | Sistema                 | 4    |
| 3  | .1.  | Inici | o y Seguridad           | 4    |
|    | 3.1. | 1.    | Iniciar Sesión          | 4    |
| 3  | .2.  | Regi  | istro                   | 7    |
|    | 3.2. | 1.    | Ficha Resumen           | 7    |
|    | 3.2. | 2.    | Ficha Ganador           | . 33 |
| 3  | .3.  | Rep   | ortes                   | 43   |
|    | 3.3. | 1.    | Reporte de Ganadores    | 43   |
|    | 3.3. | 2.    | Reporte Estadístico     | 45   |

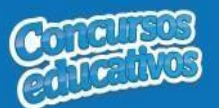

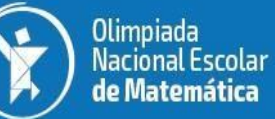

# 1. Introducción

## 1.1. Glosario

1.1.1. Glosario de términos

| TERMINOS       | DESCRIPCIÓN                                                                                                    |
|----------------|----------------------------------------------------------------------------------------------------|
| Etapa IIEE     | Etapa de un concurso educativo que se lleva a cabo de manera interna en las Instituciones Educativas.                    |
| Etapa UGEL     | Etapa de un concurso educativo que se lleva a cabo a nivel de una UGEL con los ganadores de las IIEE como participantes. |
| Participante   | Alumno de una IIEE que participará en alguno de los concursos educativos.                                                |
| Docente Asesor | Docente que acompañará al alumno en toda su participación en alguno de los concursos educativos.                         |
| Director       | Director de la IIEE.                                                                                                    |
| OTIC           | Oficina de Tecnologías de la Información y Comunicación.                                                                 |
| ONEM           | Olimpiada Nacional Escolar de Matemática.                                                                                |
| IIEE           | Institución Educativa.                                                                                                   |

Ministerio de Educación

ERÚ

# 1.1.2. Glosario de íconos

| TERMINOS         | DESCRIPCIÓN                                                                                       |
|------------------|---------------------------------------------------------------------------------------------------|
| 🚀 Iniciar sesión | Sirve para direccionar al formulario de validación de ingresos a PASSPORT.                        |
| + Agregar        | Botón que permite agregar un registro.                                                            |
| Limpiar          | Link que permite limpiar los filtros de búsqueda.                                                 |
|                  | Botón que permite editar un registro.                                                             |
| ŵ                | Botón que permite eliminar un registro.                                                           |
|                  | Botón que permite ver y descargar la información de un registro.                                  |
| 💾 Guardar        | Botón que permite guardar y grabar el registro.                                                   |
| Cancelar         | Link que permite cancelar la operación de registro o edición.                                     |
| (*)              | Indica que el campo es obligatorio, es decir, es necesario<br>ingresar o seleccionar información. |

# 2. Requerimientos del Sistema

2.1. Requerimientos de hardware

Contar con:

- Una computadora personal (PC), laptop o similares
- Procesador Pentium IV o superior
- Conexión a Internet

## 2.2. Requerimientos de software

Contar con:

- Sistema Operativo Windows 7 o superior
- Navegador Internet Explorer, Mozilla Firefox o Google Chrome.

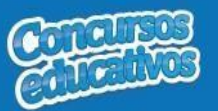

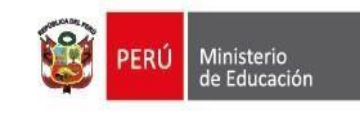

# 3. Uso del Sistema

# 3.1. Inicio y Seguridad

## 3.1.1. Iniciar Sesión

Para ingresar al sistema debe ingresar en cualquier navegador la ruta de acceso al sistema SICE digitando lo siguiente:

# http://sice.minedu.gob.pe

Se mostrará la página inicial del sistema, sobre la cual deberá seleccionar el botón "Iniciar Sesión"

| PERÚ Ministerio<br>de Educación                                                                                                    |
|----------------------------------------------------------------------------------------------------|
| Sistema de información de participantes<br>para los concursos educativos<br>El sistema brinda funcionalidades para el registro de participantes<br>ganadores de los concursos educativos: Premio Nacional de Narrativa y<br>Ensayo "José María Arquedas", Olimpiada Nacional Escolar de<br>Matemárica, Feria Escolar Nacional de Ciencia y Tecnología "Eureka". |

Figura 1: Acceso al sistema SICE

Se mostrará la pantalla de autenticación, en la cual deberá ingresar sus credenciales:

- Usuario: es el mismo usuario del SIAGIE del Director de la IIEE.
- Contraseña: es la misma contraseña del SIAGIE del Director de la IIEE.

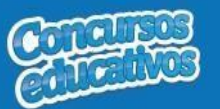

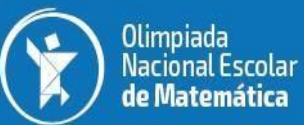

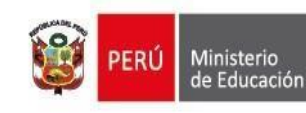

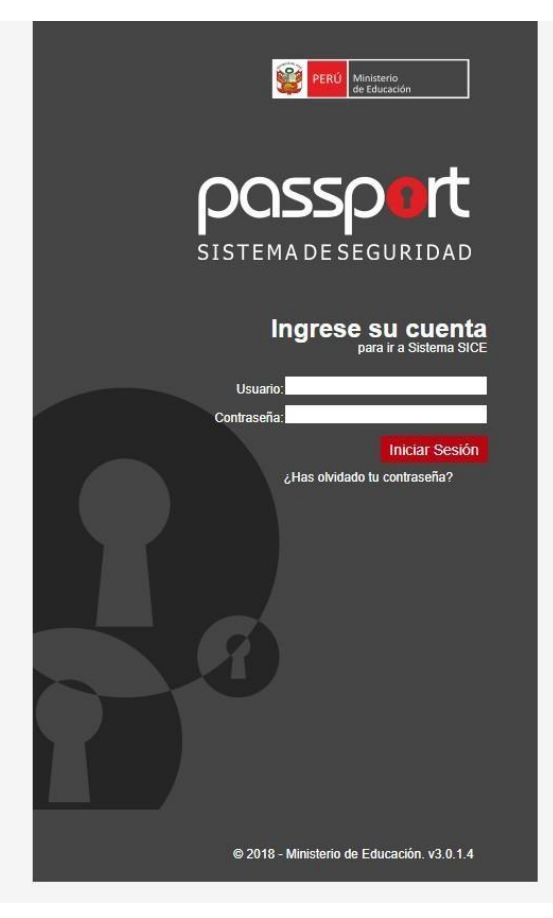

Figura 2: Pantalla de Login Passport

Si las credenciales ingresadas son correctas, se mostrará la pantalla de selección de concursos. Debe seleccionar un concurso.

|                                                            | PERI Ministerio<br>de fésetade                                 |                                                                |  |
|------------------------------------------------------------|----------------------------------------------------------------|----------------------------------------------------------------|--|
| sic                                                        | e Sistema de información de pr<br>para los concursos educativo | articipantes<br>Is                                             |  |
|                                                            | SELECCIONE CONCURSO                                            |                                                                |  |
| Feria Escolar Nacional de Ciencia y<br>Tecnología "Eureka" | Olimpiade Nacional Escolar de Matemática                       | Premio Nacional de Narrativa y Ensayo<br>"José María Arguedas" |  |

Figura 3: Pantalla principal de selección de concurso

Al seleccionar el concurso "**Olimpiada Nacional Escolar de Matemática**" se verá la pantalla principal del sistema, que cuenta con:

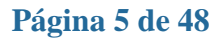

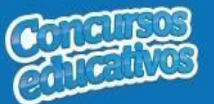

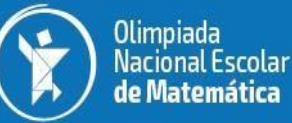

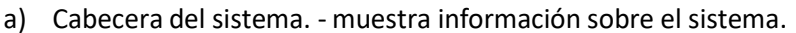

- b) Cabecera del concurso. muestra información sobre el concursoseleccionado y el periodo.
- c) Sección informativa. muestra información sobre el usuario, rol, institución educativa y último acceso al sistema.
- d) Menú lateral. muestra las opciones del menú desde las cuales se accedeal formulario de reportes.
- e) Opciones del usuario. muestra las acciones adicionales que el usuario puede realizar, como cambiar de rol, cambiar de Nivel o IIEE, cambiar de concurso, cambiar de contraseña o cerrar sesión.
- f) Contenido. es la página principal del sistema y en esta se mostrarán losformularios según la opción del menú que se haya seleccionado.
- g) Píe de página del sistema. muestra información adicional sobre elsistema.

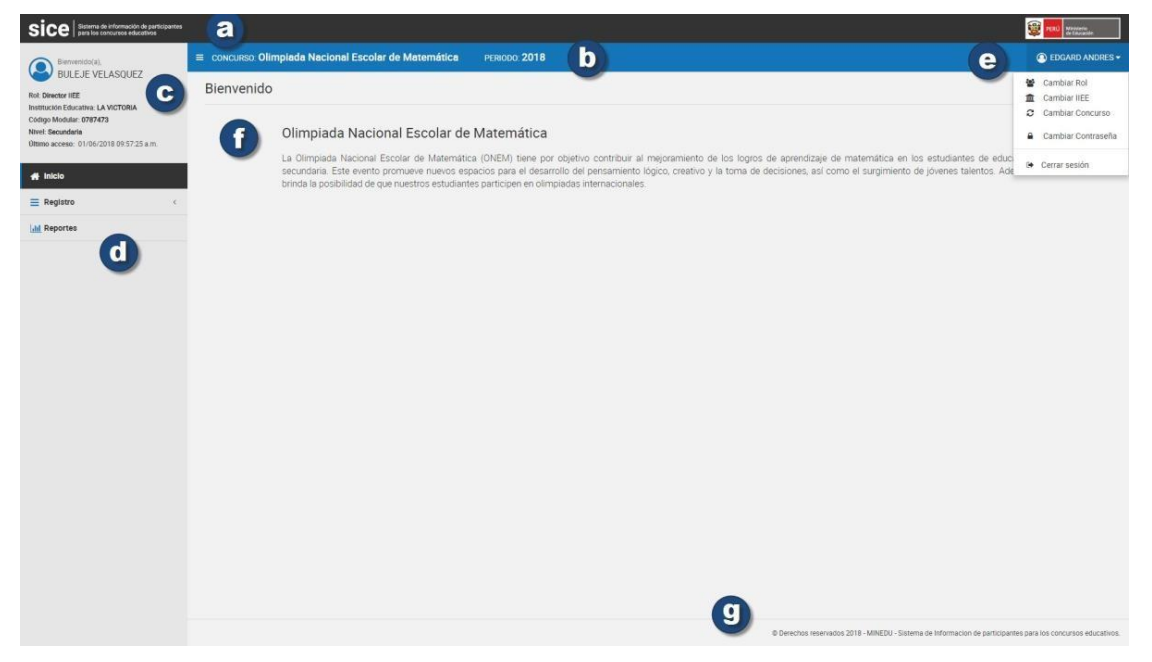

Figura 4: Pantalla principal del concurso "Olimpiada Nacional Escolar de Matemática"

#### 3.2. Registro

Es la segunda opción del menú lateral.

Cuenta con dos opciones de menú: Ficha de Ganador (**Ganadores**) y Ficha Resumen. La ficha resumen debe ser llenada con datos numéricos antes de la inscripción.

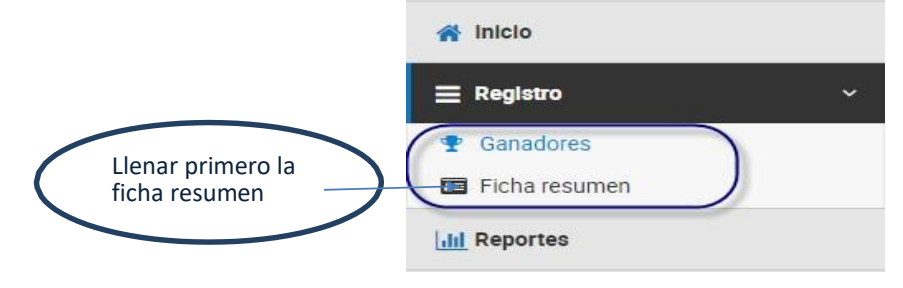

Figura 5: Lista de opciones de menú – Registro

Página 6 de 48

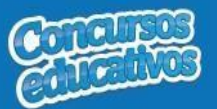

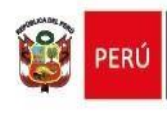

### 3.2.1. Ficha Resumen

Permite gestionar la ficha de resumen del concurso del periodo actual. La ficha resumen debe ser llenada antes de la inscripción.

Al ingresar a la opción Registro/Ficha Resumen se muestra la siguiente pantalla

|                 | impiada Nacional Escolar de Matemática | PERIODO: 2018    | EDGARD ANDRES +            |
|-----------------|----------------------------------------|------------------|----------------------------|
| Ficha Resu      | umen                                   |                  | II Registro Fictus Resumen |
| Filtros de búsi | queda                                  |                  |                            |
| Periodo:        |                                        |                  |                            |
| < Todos >       | *)                                     |                  |                            |
|                 |                                        | Q Buscar Limpian |                            |
| Resultados de   | búsqueda                               |                  |                            |
|                 |                                        |                  | + Agregar                  |
| N*              | Periodo                                | N* Participantes | Acción                     |
|                 |                                        |                  |                            |
|                 |                                        |                  |                            |
|                 | 10 registroe por página                |                  | 1 - 1 de 1 registros C     |

Figura 6: Pantalla principal de Ficha Resumen

# <u>Consultar</u>

Permite filtrar la ficha resumen por periodo.

Paso 1: Seleccionar el periodo

| Ficha Resumen         |                  | ■Registro > Ficha Resumen |
|-----------------------|------------------|---------------------------|
| Filtros de búsqueda   |                  | _                         |
| Periodo:<br>< Todos > |                  |                           |
| < lodos ><br>2018     | Q Buscar Limplar |                           |

Figura 7: Selección de criterio de búsqueda (filtro)

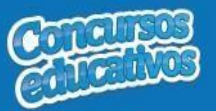

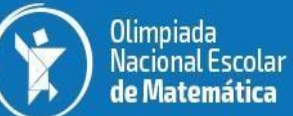

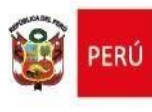

#### Paso 2: Clic en el botón "Buscar"

|                               | so: Olimpiada Nacional Escolar de Matemática | PERIODO: 2018    | EDGARD ANDRES -                   |
|-------------------------------|----------------------------------------------|------------------|-----------------------------------|
| Ficha                         | Resumen                                      |                  | <b>≣ Registro</b> ∞ Fiche Resumen |
| Filtros d<br>Periodo:<br>2018 | e búsqueda                                   | QBuscar Limitiat |                                   |
| Resulta                       | dos de búsquede                              |                  | 🛧 Agregar                         |
| N°                            | Periodo                                      | N° Participantes | Acción                            |
| 1                             | 2018                                         | 14               | • / *                             |
|                               |                                              |                  |                                   |
|                               |                                              |                  |                                   |
| 14 4                          | 1 * * 10 * registros por página              |                  | 1 - 1 de 1 registros 6            |

Figura 8: Resultado de búsqueda según filtro

# <u>Agregar</u>

Permite agregar una nueva ficha resumen al concurso para el periodo actual.

|          | kesumen        |                  | ■ Registro > Ficha R |
|----------|----------------|------------------|----------------------|
| ltros de | búsqueda       |                  |                      |
| riodo:   |                |                  |                      |
| Todos    | •              |                  |                      |
|          |                | Q Buscar Limplar |                      |
| sultade  | os de búsqueda | Clic en botón "A | Igregar"             |
| l°       | Periodo        | N° Participantes | Acción               |
|          |                |                  |                      |
|          |                |                  |                      |
|          |                |                  |                      |
|          |                |                  |                      |
|          |                |                  |                      |
|          |                |                  |                      |
|          |                |                  |                      |
|          |                |                  |                      |
|          |                |                  |                      |

Paso 1: Clic en el botón "Agregar"

Figura 9: Selecciona el botón "Agregar"

Página 8 de 48

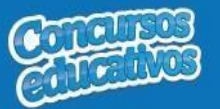

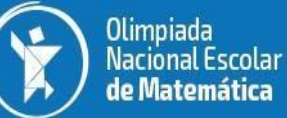

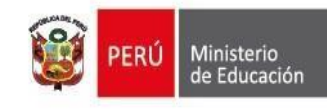

**Nota:** Importante recordar que cada concurso solo puede tener una ficha resumen por lo que si el sistema ya tiene una ficha resumen y se presiona el botón "**Agregar**" se muestra el siguiente mensaje.

| Mensaje info | mativo                                                      |
|--------------|-------------------------------------------------------------|
| S            | iolo se puede ingresar una Ficha Resumen por periodo activo |
|              | ✓ Aceptar                                                   |
| F            | igura 10: Mensaje de advertencia y validación               |

#### Paso 2: Ingresar y/o seleccionar los datos del formulario.

|                                                                                                    | r de Matemática PERIODO: 2018 |                                         |                     |                                         |                  | (8) E                        | EDGARD AN     |
|----------------------------------------------------------------------------------------------------|-------------------------------|-----------------------------------------|---------------------|-----------------------------------------|------------------|------------------------------|---------------|
| na Resumen                                                                                                    |                               |                                         |                     |                                         | ⊞ Regi           | istro 🗧 Fiche Resumen 🗧 Nuev | va Ficha Resu |
| va Ficha Resumen                                                                                                    |                               |                                         |                     |                                         |                  |                              |               |
| Datos de la Ficha Resumen                                                                                                    |                               |                                         | Participantes por N | Nivel                                   |                  |                              |               |
| Cantidad Estudiantes IIEE del nivel Secundaria                                                                                                    | (*)                           |                                         | Niveles             |                                         | Nro Participante | es                           |               |
| Castidad Batteleaster                                                                                                    |                               | ٠                                       | NIVEL 1             |                                         |                  | 0                            | -             |
| canodad Parocipanites                                                                                                    |                               |                                         | NIVEL 2             |                                         |                  | 0                            |               |
|                                                                                                    |                               |                                         | NIVEL 3             |                                         |                  | 0                            | -             |
|                                                                                                    |                               |                                         |                     |                                         |                  |                              |               |
| Resultados de la Evaluación                                                                                                    |                               |                                         |                     |                                         |                  |                              |               |
| Intervaleo de Duetaio                                                                                                    | NIIVEL 1                      |                                         |                     |                                         |                  |                              |               |
| intervalos de Puntaje                                                                                                    | NIVELI                        |                                         | NIVEL 2             |                                         | NIVEL 3          |                              |               |
| DE 91 A 100                                                                                                    |                               | 0                                       | NIVEL 2             | 0                                       | NIVEL 3          | 0                            | *             |
| DE 91 A 100<br>DE 81 A 90                                                                                                    |                               | 0                                       | NIVEL 2             | 0                                       |                  | 0                            | ^             |
| DE 91 A 100<br>DE 81 A 90<br>DE 71 A 80                                                                                                    |                               | 0                                       |                     | 0                                       |                  | 0<br>0<br>0                  | *             |
| DE 91 A 100<br>DE 81 A 90<br>DE 71 A 80<br>DE 61 A 70                                                                                                    |                               | 0<br>0<br>0                             | NIVEL 2             | 0<br>0<br>0                             | NIVEL 3          | 0                            | *             |
| DE 91 A 100<br>DE 91 A 100<br>DE 91 A 90<br>DE 71 A 80<br>DE 61 A 70<br>DE 51 A 60                                                                                                    |                               | 0<br>0<br>0<br>0                        |                     | 0                                       | NIVEL 3          | 0 0 0 0 0                    | *             |
| Inter values de Pullinge<br>DE 91 A 100<br>DE 81 A 90<br>DE 71 A 80<br>DE 61 A 70<br>DE 51 A 60<br>DE 41 A 50                                                                                                    |                               | 0 0 0 0 0 0 0 0 0 0 0 0 0 0 0 0 0 0 0 0 | NIVEL 2             | 0 0 0 0 0 0 0 0 0 0 0 0 0 0 0 0 0 0 0 0 |                  | 0<br>0<br>0<br>0             | *             |
| Inter values de Pullingle<br>DE 91 A 100<br>DE 81 A 90<br>DE 61 A 70<br>DE 61 A 70<br>DE 51 A 60<br>DE 41 A 50<br>DE 31 A 40                                                                                          |                               | 0<br>0<br>0<br>0<br>0<br>0              | NIVEL 2             |                                         |                  | 0<br>0<br>0<br>0<br>0<br>0   | *             |
| Intervalue de Politaje           DE 91 A 100           DE 91 A 100           DE 81 A 90           DE 71 A 80           DE 61 A 70           DE 51 A 60           DE 41 A 50           DE 31 A 40           DE 21 A 30 |                               | 0<br>0<br>0<br>0<br>0<br>0              | NIVEL 2             | 0<br>0<br>0<br>0<br>0<br>0              |                  |                              | *             |
| Intervalos de palitaje<br>DE 91 A 100<br>DE 81 A 90<br>DE 71 A 80<br>DE 61 A 70<br>DE 51 A 60<br>DE 41 A 50<br>DE 31 A 40<br>DE 21 A 30<br>DE 11 A 20                                                                 |                               |                                         | NIVEL 2             | 0<br>0<br>0<br>0<br>0<br>0<br>0         |                  |                              | *             |

Figura 11: Pantalla principal de registro

#### Acción 1: Ingresar cantidad de Estudiantes.

| 3 500 |  |
|-------|--|

Figura 12: Ingreso de cantidad de estudiantes

**Nota**: La parte subrayada que se muestra, el sistema automáticamente especificará el nivel educativo de la IIEE con que se ingresa.

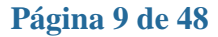

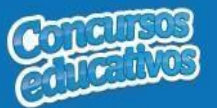

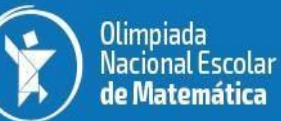

# **Acción 2:** Ingresar el número de participantes por cada nivel y cada intervalo de puntaje.

| Intervalos de Puntaje | NIVEL 1 | NIVEL 2 | NIVEL 3 |
|-----------------------|---------|---------|---------|
| DE 91 A 100           | 0       |         | 0 0     |
| DE 81 A 90            | 0       |         | 0       |
| DE 71 A 80            | 0       |         | 0 0     |
| DE 61 A 70            | 0       |         | 0       |
| DE 51 A 60            | 0       |         | 0 0     |
| DE 41 A 50            | 0       |         | 0       |
| DE 31 A 40            | 0       |         | 0       |
| DE 21 A 30            | 0       |         | 0 0     |
| DE 11 A 20            | 0       |         | 0       |
| DE 01 A 10            | 0       |         | 0       |

Figura 13: Ingreso de número de participantes

**Nota:** Los niveles serán cargados en base a la configuración realizada por el Especialista del concurso.

# **Acción 3:** Visualizar el cálculo de la cantidad de participantes por nivel que el sistema realiza automáticamente.

| atos de la Ficha Resumen                    |         | Participantes p | ior Nivel |                   |  |  |
|---------------------------------------------|---------|-----------------|-----------|-------------------|--|--|
| antidad Estudiantes IIEE del nivel Secundar | a(*)    | Niveles         |           | Nro Participantes |  |  |
| 3,500                                       |         | NIVEL 1         | NIVE 1    |                   |  |  |
| antidad Participantes                       |         |                 |           |                   |  |  |
| 14                                          |         | NIVEL 2         |           | 2                 |  |  |
|                                             |         | NIVEL 3         |           | S                 |  |  |
|                                             |         |                 |           |                   |  |  |
| esultados de la Evaluación                  |         |                 |           |                   |  |  |
| Intervalos de Puntaje                       | NIVEL 1 | NIVEL 2         |           | NIVEL 3           |  |  |
| DE 91 A 100                                 |         | 3               | 0         | 0                 |  |  |
| DE 81 A 90                                  |         | 0               | 0         | 1                 |  |  |
| DE 71 A 80                                  |         | 2               | 0         | 4                 |  |  |
| DE 61 A 70                                  |         | 0               | 4         | 0                 |  |  |
| DE 51 A 60                                  |         | 0               | 0         | 0                 |  |  |
| DE 41 A 50                                  |         | 0               | o         | 0                 |  |  |
| DE 31 A 40                                  |         | 0               | 0         | 0                 |  |  |
|                                             |         | 0               | 0         | 0                 |  |  |
| DE 21 A 30                                  |         |                 |           |                   |  |  |
| DE 21 A 30<br>DE 11 A 20                    |         | 0               | 0         | 0                 |  |  |

Figura 14: Visualizar el cálculo de participantes y promedio

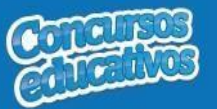

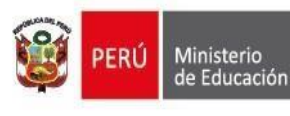

Paso 4: Clic en el botón "Guardar".

| a Resumen                                     |         |                         | ■ Registro – Ficha Resumen – No | ieve Ficha Re |
|-----------------------------------------------|---------|-------------------------|---------------------------------|---------------|
| ia Ficha Resumen                              |         |                         |                                 |               |
| Datos de la Ficha Resumen                     |         | Participantes por Nivel |                                 |               |
| Canticlad Estudiantes IIEE del nivel Secundar | a(*)    | Niveles                 | Nro Participantes               |               |
| 3,500                                         | ÷.      | NIVEL 1                 | 5                               |               |
| Cantidad Participantes                        |         | NIVEL 2                 | 4                               |               |
|                                               |         | NIVEL 3                 | 5                               |               |
|                                               |         |                         |                                 |               |
| Resultados de la Evaluación                   |         |                         |                                 |               |
| Intervalos de Puntaje                         | NIVEL 1 | NIVEL 2                 | NIVEL 3                         |               |
| DE 91 A 100                                   | 3       | 0                       | 0                               | *             |
| DE 81 A 90                                    | 0       | 0                       | 1                               |               |
| DE 71 A 80                                    | 2       | 0                       | 4                               |               |
| DE 61 A 70                                    | 0       | 4                       | 0                               |               |
| DE 51 A 60                                    | 0       | 0                       | 0                               |               |
| DE 41 A 50                                    | 0       | 0                       | 0                               |               |
| DE 31 A 40                                    | 0       | 0                       | 0                               |               |
| DE 21 A 30                                    | 0       | D                       | 0                               |               |
| DE 11 A 20                                    | 0       | 0                       | 0                               |               |
|                                               | 0       | 0                       | 0                               |               |
| DE 01 A 10                                    |         |                         |                                 | Ψ.            |

Figura 15: Guardar información de ficha resumen

| Mensa | je in | form | ativo |
|-------|-------|------|-------|
|       |       |      |       |

| La información ha sido guardada correctamente. |
|------------------------------------------------|
| Aceptar                                        |

Figura 16: Mensaje exitoso de registro

# <u>Modificar</u>

Permite modificar la ficha resumen.

Paso 1: Clic en el botón "Editar" de la columna "Acción" del listado de registros.

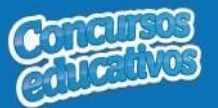

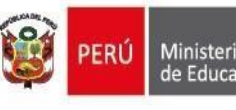

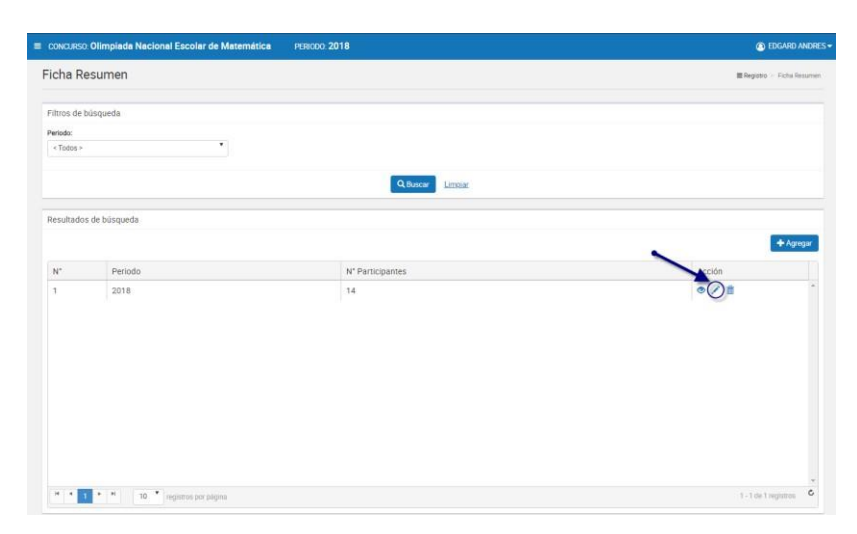

Figura 17: Editar el registro deseado de la lista

Paso 2: Modificar los valores del formulario según las acciones permitidas en la opción "Agregar" del menú "3.2.2. Ficha Resumen". Los campos que pueden ser modificados se muestran en la siguiente pantalla.

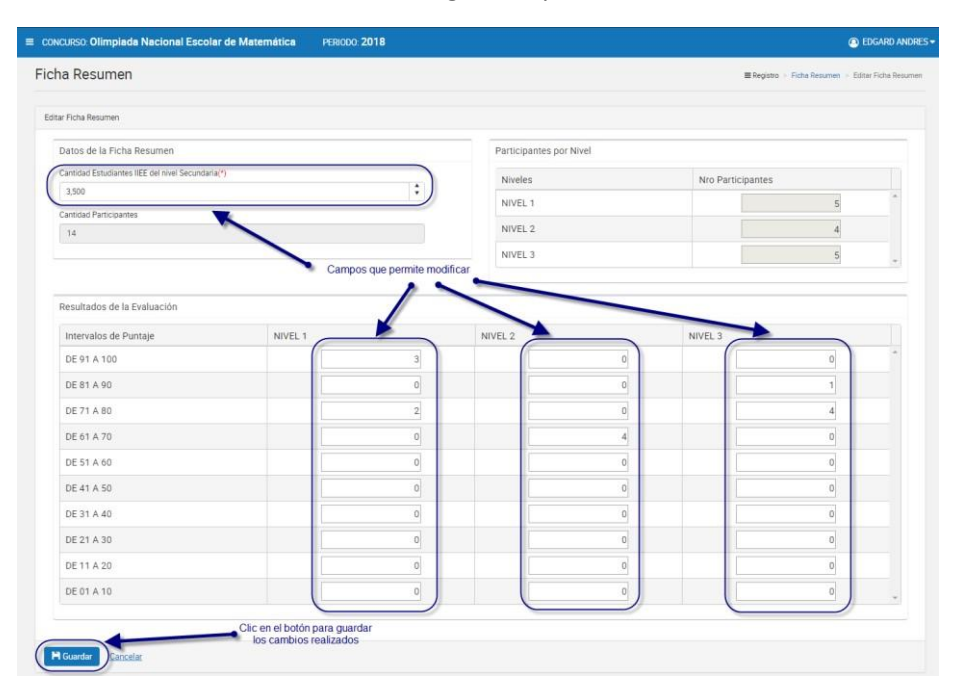

Figura 18: Modificar Ficha resumen

# <u>Eliminar</u>

Permite eliminar la ficha de resumen del concurso para el periodo actual

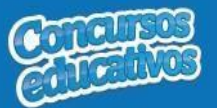

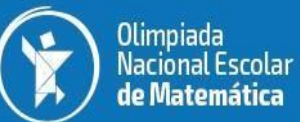

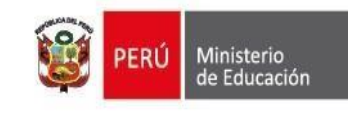

Paso 1: Clic en el botón "Eliminar" de la columna "Acción" del listado de registros.

| CONCURS    | o: Olimpiada Nacional Escolar de Matemá | tica PERIODO: 2018 | EDGARD AND               |
|------------|-----------------------------------------|--------------------|--------------------------|
| icha F     | Resumen                                 |                    | ≣ Registro → Ficha Resum |
| Filtros de | búsqueda                                |                    |                          |
| eriodo:    |                                         |                    |                          |
| < Todos :  | . *                                     |                    |                          |
|            |                                         | Q Buscar           |                          |
| esultad    | os de búsqueda                          |                    |                          |
| N*         | Periodo                                 | N* Participantes   | + Agregar                |
| 1          | 2018                                    | 70                 |                          |
|            |                                         |                    | U                        |
|            |                                         |                    |                          |
|            |                                         |                    |                          |
|            |                                         |                    |                          |
|            |                                         |                    |                          |
|            |                                         |                    |                          |
|            |                                         |                    |                          |
|            |                                         |                    |                          |
|            |                                         |                    |                          |
|            |                                         |                    |                          |

Figura 19: Eliminar el registro deseado de la lista

Paso 2: Clic en la opción "Sí" del mensaje de confirmación.

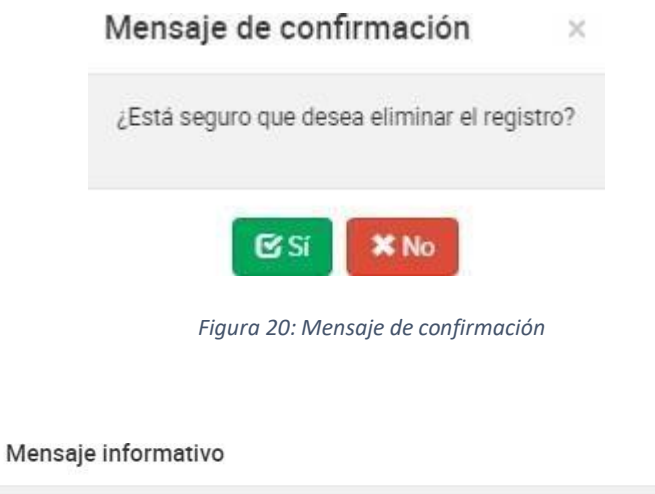

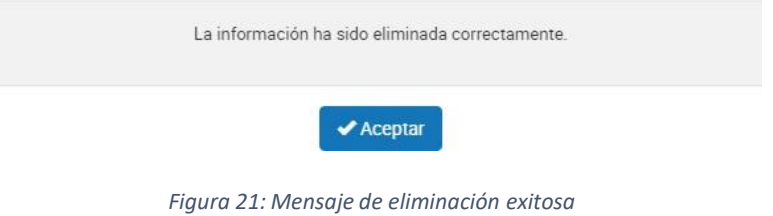

Página 13 de 48

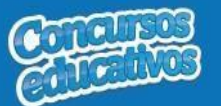

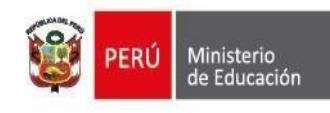

# <u>Imprimir</u>

Permite descargar la información de la ficha resumen en un archivo PDF.

| SICE second as information to participantee        |                       |                                            |                  |                            |
|----------------------------------------------------|-----------------------|--------------------------------------------|------------------|----------------------------|
| Bienvenido(a),                                     | ≡ CONCURS             | 0 Olimpiada Nacional Escolar de Matemática | PERIODO: 2018    | CO EDGARD AND R            |
| Director IIEE                                      | Ficha R               | Resumen                                    |                  | ■ Registro - Fichs Resumer |
| I JOSE ANTONIO DAPELO<br>go Modular: 1272186       | Filtros de            | búsqueda                                   |                  |                            |
| r Secundana<br>so acceso: 03/07/2018 09:23:26 a.m. | Periodo:<br>< Todos > |                                            |                  |                            |
| Inicio                                             |                       |                                            |                  |                            |
| Registro ~                                         |                       |                                            | Q Buscar Limpiar |                            |
| Ganadores                                          | Resultad              | os de búsqueda                             |                  |                            |
| Reportes                                           |                       |                                            |                  | + Agregar                  |
|                                                    |                       |                                            |                  |                            |
|                                                    | N°                    | Periodo                                    | N° Participantes | Accion                     |
|                                                    |                       |                                            |                  |                            |
|                                                    | н. е.                 | 1 🔹 🕷 10 Tiggistras por página             |                  | 1 - 1 de 1 registros 🇳     |
|                                                    |                       | 1 * * In Figures per pagina                |                  | 1 - 1 de 1 régistr         |
| EntEormatoEirbaß odf                               |                       |                                            |                  | Matter to                  |

Paso 1: Clic en el botón "Ver" de la columna "Acción" del listado de registros.

Figura 22: Descargar información de ficha resumen

El sistema descarga el archivo y el usuario da clic en el documento PDF para abrir y se muestra el siguiente resultado.

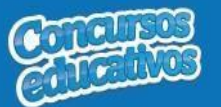

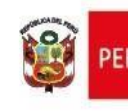

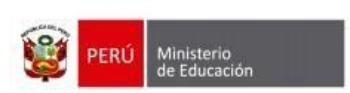

UGEL

Sistema de Información de participantes para los concursos educativos

Nro de Página : 1

Fecha: 03/07/2018

Hora: 10:54

#### FICHA ESTADÍSTICA DE ESTUDIANTES PARTICIPANTES (II.EE. / EBA - EBR)

Olimpiada Nacional Escolar de Matemática

DRE : DRE Lima Metropolitana

: UGEL 01 San Juan de Miraflores

SICE

IIEE : 6008 JOSE ANTONIO DAPELO

GESTIÓN : Pública de gestión directa

| Total de estudiantes<br>de la IIEE/EBA-EBR | Total de estudiantes<br>participantes | s Porcentaje de<br>participación     |  |
|--------------------------------------------|---------------------------------------|--------------------------------------|--|
| 3500                                       | 14                                    | 0.40%                                |  |
| CATEGORÍAS                                 |                                       | Total de estudiante<br>participantes |  |
|                                            |                                       | 5                                    |  |
| NIVEL 2                                    |                                       | 4                                    |  |
| NIVEL 3                                    |                                       | 5                                    |  |
| Total general                              |                                       | 14                                   |  |

\* Esta ficha consolidada será remitida por cada IE/EBA-EBR, a su UGEL respectiva.

Presidente de la comisión organizadora de la IIEE / EBA-EBR

Usuario:BULEJE VELASQUEZ, EDGARD ANDRES

SICE v1.0

Figura 23: Resultado de descarga de Ficha resumen

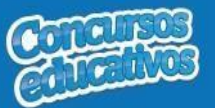

## 3.2.2. Ficha Ganador

Permite gestionar la ficha de ganadores del concurso para el periodo actual.

Al ingresar a la opción Registro/Ganadores se muestra la siguiente pantalla.

| sice Barlana de información de participantes       |          |                                |                        |             |                     |   |                     |         | 🗐 🚾 Marata           |         |
|----------------------------------------------------|----------|--------------------------------|------------------------|-------------|---------------------|---|---------------------|---------|----------------------|---------|
| Bervendocal.                                       | E CONCU  | RSO: Olimpiada Na              | cional Escolar de Mat  | emática PER | 1000.2018           |   |                     |         | C EDGARD /           | NORES - |
| Rot. Director IEE                                  | Ganad    | dores                          |                        |             |                     |   |                     |         | ■Registro - Gar      | nadores |
| 6008 JOSE ANTONO DAPELO<br>Código Modular: 1272186 | Filtros  | de büsqueda                    |                        |             |                     |   |                     |         |                      |         |
| Otomo acceso: 02/07/2018 04:51:47 p.m.             | Periodo: |                                |                        | Nivel:      |                     | Ą | ellidos y Nombres:  |         |                      |         |
| a Inicio                                           | < 10d0   |                                |                        | < 10001 >   |                     |   | Apellidos y Nombres |         |                      |         |
| ≡ Registro ~                                       |          |                                |                        |             | Q Buscar Limpiar    |   |                     |         |                      |         |
| Ganadores                                          | Deculto  | ulor do búrguado               |                        |             |                     |   |                     |         |                      |         |
| La Prona resumen                                   | Nesula   | idos de busqueba               |                        |             |                     |   |                     |         | - th A               |         |
| The reported                                       |          |                                |                        |             |                     |   |                     |         | TAR                  |         |
|                                                    | N°       | Periodo                        | Nivel                  |             | Participante        |   | Puesto              | Puntaje | Acción               |         |
|                                                    | 1        | 2018                           | NIVEL 1                |             | OUISPE VELARDE RUTH |   | 1                   | 7       | • / •                |         |
|                                                    | нч       | 1 <sup>6</sup> <sup>6</sup> 10 | • registros por página |             |                     |   |                     |         | 1 - 1 de 1 registros | 0       |
|                                                    |          |                                |                        |             |                     |   |                     |         |                      |         |

Figura 24: Pantalla principal Ficha de ganadores

# <u>Consultar</u>

Permite filtrar la ficha de ganadores por periodo, categoría incluso apellidos y nombres.

Paso 1: Seleccionar el periodo

| Ganadores           |   |                  |   | III Registro > Ganadores |
|---------------------|---|------------------|---|--------------------------|
| Filtros de búsqueda |   |                  |   |                          |
| Periodo:            |   | Nivel:           |   | Apellidos y Nombres:     |
| < Todos >           | * | < Todos >        | * | Apellidos y Nombres      |
| < Todos >           |   |                  |   |                          |
| 2018                |   | Q Buscar Limpiar |   |                          |
|                     |   |                  |   |                          |

Figura 25: Selección de criterio de búsqueda (filtro)

### Paso 2: Seleccionar la categoría (opcional)

| N | iv | el |     |  |
|---|----|----|-----|--|
|   |    |    | ÷., |  |

| < Todos > | • |
|-----------|---|
| < Todos > |   |
| NIVEL 1   |   |
| NIVEL 2   |   |
| NIVEL 3   | ] |

Figura 26: Selección de criterio de búsqueda (filtro)

Página 16 de 48

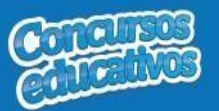

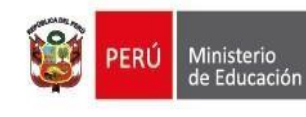

### Paso 3: Ingresar apellidos y nombres (opcional)

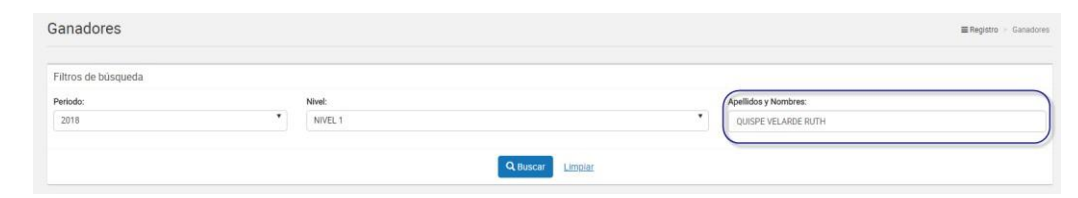

Figura 27: Ingresar criterio de búsqueda (filtro)

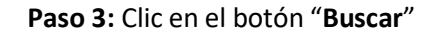

| Filtos de búsqueda                                                                                                    | Inadores                                                                                                    | CURSO: Olimpiada Nacional | Escolar de Matemática | PERIODO: 2018       |                      |         | EDGARD               | ~   |
|----------------------------------------------------------------------------------------------------|----------------------------------------------------------------------------------------------------|---------------------------|-----------------------|---------------------|----------------------|---------|----------------------|-----|
| ittros de búsqueda<br>etod: Nivel Nivel 1 Ouscer Lineiar<br>N     Periode Nivel Participante Puesto Puntaje Acc<br>1 2018 VIVL 1 QUISE VELARDE RUTH 1 7 © 1                                                                                                    | tros de bisqueda<br>isóa: Nivel NVEL 1 Citat:<br>sultados de bisqueda<br>Periodo Nivel Participante<br>2018 NIVEL 1 ULSPE VELARDE RUTH | adores                    |                       |                     |                      |         | ■ Registro 👘 Ga      | ana |
| erido: Nivel Nivel Nivel Periodo Nivel Participante Puesto Puntaje Acc<br>1 2018 Nivel 04/04/04/04/04/04/04/04/04/04/04/04/04/0                                                                                                    | ndo: Nivel Apel<br>Sulfados de losqueda<br>Periodo Nivel Participante<br>QUISPE VELARDE RUTH                                           | os de búsqueda            |                       |                     |                      |         |                      |     |
| NVEL1     QUISPE VELABLE RUTH       QUISPE VELABLE RUTH     QUISPE VELABLE RUTH       N*     Periodo       NVEL1     QUISPE VELABLE RUTH       QUISPE VELABLE RUTH     1                                                                                                    | sultados de lasqueda<br>p <sup>e</sup> Periodo Nivel Participante QUISPE VELARDE RUTH                                                  | do:                       | Nivel:                |                     | Apellidos y Nombres: |         |                      |     |
| Suttados de lasqueda                                                                                                    | sultados de alsqueda<br>* Periodo Nivel Participante<br>2018 NIVEL 1 QUISPE VELARDE RUTH                                               | 8                         | * NIV                 | EL 1                | QUISPE VELARDE RUTI  | H.      |                      |     |
| sultados de Rusqueda<br>Periodo Nivel Participante Puesto Puntaje Acc<br>2018 NIVEL 1 QUISPE VELARDE RUTH 1 7 © 1                                                                                                    | sultados de lasqueda<br>P Periodo Nivel Participante QUISPE VELARDE RUTH                                                               | 1                         | 1                     | Q litureau Limpiur  |                      | 1       |                      |     |
| Periodo     Nivel     Participante     Puesto     Puntaje     Acc       2018     NiVE1     QUISPE VELARDE RUTH     1     7     Image: Contract of the second second sec | Periodo Nivel Participante<br>2018 NIVEL QUISPE VELARDE RUTH                                                                           |                           |                       | C OUSCOIL LEINING   |                      |         |                      |     |
| Periodo         Nivel         Participante         Puesto         Puntaje         Acc           2018         NIVEL1         QUISPE VELARDE RUTH         1         7         Image: Comparison of the second second se           | Periodo Nivel Participante QUISPE VELARDE RUTH                                                                                         | iltados de túsqueda       |                       |                     |                      |         |                      |     |
| Periodo     Nivel     Participante     Puesto     Puntaje     Acc       2018     NIVEL 1     QUISPE VELARDE RUTH     1     7     © / 1                                                                                                    | Periodo         Nivel         Participante           2018         NIVEL 1         QUISPE VELARDE RUTH                                  |                           |                       |                     |                      |         | + Agr                | rej |
| 2018 NIVEL 1 QUISPE VELARDE RUTH 1 7 © 🖌                                                                                                    | 2018 NIVEL 1 QUISPE VELARDE RUTH                                                                                                    | Periodo                   | ivel                  | Participante        | Puesto               | Puntaje | Acción               |     |
|                                                                                                    |                                                                                                    | 2018 N                    | IVEL 1                | QUISPE VELARDE RUTH | 1                    | 7       | • / 1                |     |
|                                                                                                    |                                                                                                    | $\bigcirc$                |                       |                     |                      |         |                      |     |
|                                                                                                    |                                                                                                    |                           |                       |                     |                      |         |                      |     |
|                                                                                                    |                                                                                                    |                           |                       |                     |                      |         |                      |     |
|                                                                                                    |                                                                                                    |                           |                       |                     |                      |         |                      |     |
|                                                                                                    |                                                                                                    |                           |                       |                     |                      |         |                      |     |
|                                                                                                    |                                                                                                    |                           |                       |                     |                      |         |                      |     |
|                                                                                                    |                                                                                                    |                           |                       |                     |                      |         |                      |     |
|                                                                                                    |                                                                                                    |                           |                       |                     |                      |         |                      |     |
|                                                                                                    |                                                                                                    |                           |                       |                     |                      |         |                      |     |
|                                                                                                    | A T > H 10 T repitting for manipulation                                                                                                | 4 1 F H 10 T 10           | nistros por námina    |                     |                      |         | 1 - 1 de 1 renistros |     |

Figura 28: Resultado de búsqueda según (filtros)

# <u>Agregar</u>

Permite agregar una nueva ficha de ganadores al concurso para el presente periodo.

Paso 1: Clic en el botón "Agregar"

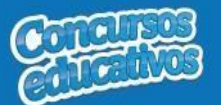

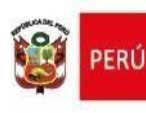

| iltros d | e búsqueda      |         |                     |   |                      |          |        |
|----------|-----------------|---------|---------------------|---|----------------------|----------|--------|
| eriodo:  |                 |         | Nivel:              | , | Apellidos y Nombres: |          |        |
| Todos    | 3               | •       | < Todos >           | * | Apellidos y Nombres  |          |        |
|          |                 |         | Q Buscar Limpian    | 1 |                      |          |        |
| sulta    | dos de búsqueda |         |                     |   | Clic en el botón "   | Agregar" |        |
| 1.       | Periodo         | Nivel   | Participante        |   | Puesto               | Puntaje  | Acción |
|          | 2018            | NIVEL 1 | QUISPE VELARDE RUTH |   | 1                    | 7        | ● / 前  |
|          |                 |         |                     |   |                      |          |        |
|          |                 |         |                     |   |                      |          |        |
|          |                 |         |                     |   |                      |          |        |
|          |                 |         |                     |   |                      |          |        |
|          |                 |         |                     |   |                      |          |        |

Figura 29: Seleccionar el botón "Agregar"

# Paso 2: Ingresar y/o seleccionar los datos del formulario.

| CONCURSO Olim   | piada Nacional Escolar          | de Matemática F  | ERIODO: 2018 |                  |         |        | EDGARD ANDRES                          |
|-----------------|---------------------------------|------------------|--------------|------------------|---------|--------|----------------------------------------|
| Ganadores       |                                 |                  |              |                  |         |        | ■ Registro + Ganadores + Nuevo Ganador |
| Nuevo Ganador   |                                 |                  |              |                  |         |        |                                        |
| Datos del Conc  | curso                           |                  |              |                  |         |        |                                        |
| Nivel(*)        |                                 |                  |              | Categoria(*)     |         |        |                                        |
| < Seleccione >  |                                 |                  | *            | « Seleccione »   |         |        |                                        |
| Puntale(*)      |                                 |                  |              | Puesto(*)        |         |        |                                        |
|                 |                                 |                  | \$           |                  | \$      |        |                                        |
|                 |                                 |                  |              |                  |         |        |                                        |
| Participantes   |                                 |                  |              |                  |         |        | Antanas Alumon                         |
|                 |                                 |                  |              |                  |         |        | Agregative                             |
| Tipo Doc.       | Numero Documento                | Apellido Paterno |              | Apellido Materno | Nombres | Acción | -                                      |
|                 |                                 |                  |              |                  |         |        |                                        |
|                 |                                 |                  |              |                  |         |        | Agregar Docente                        |
| Tipo Doc.       | Numero Documento                | Apellido Paterno |              | Apellido Materno | Nombres | Acción |                                        |
|                 |                                 |                  |              |                  |         |        | *                                      |
|                 |                                 |                  |              |                  |         |        | ×                                      |
| Tutor           |                                 |                  |              |                  |         |        |                                        |
|                 |                                 |                  |              |                  |         |        | Agreger Tutor                          |
| Tipo Doc.       | Numero Documento                | Apellido Paterno |              | Apellido Materno | Nombres | Acción |                                        |
|                 |                                 |                  |              |                  |         |        | •                                      |
| Docente de aula | o Tutor que acompañará a la del | igación,         |              |                  |         |        | <u>×</u>                               |
|                 |                                 |                  |              |                  |         |        |                                        |
| HGuardar        | Canonalar                       |                  |              |                  |         |        |                                        |
| -               |                                 |                  |              |                  |         |        |                                        |

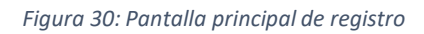

Acción 1: Seleccione el nivel.

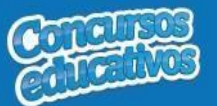

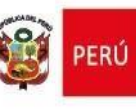

#### Nivel(\*)

| < Seleccione > | * |
|----------------|---|
| < Seleccione > |   |
| NIVEL 1        |   |
| NIVEL 2        |   |
| NIVEL 3        |   |

#### Figura 31: Selección de Nivel

**Nota:** Cuando se selecciona un nivel el sistema realiza una búsqueda interna de tutor ya que, si en registro de ganadores existe un nivel con un tutor registrado, ese mismo tutor se mostrará automáticamente en la sección inferior "**Tutor**" el registro agregado con los datos y con la opción "**Eliminar**" por si el usuario decide registrar otro. Cabe especificar que, si se cambia de tutor para este registro, será actualizado para todos los ganadores que estén registrados con el mismo nivel seleccionado.

#### Acción 2: Seleccione la categoría.

#### Categoria(\*)

| < Seleccione > | ٣ |
|----------------|---|
| < Seleccione > |   |
| ALFA           |   |
| BETA           |   |

Figura 32: Selección de categoría

Acción 3: Ingrese el puntaje del ganador según su nivel y categoría.

| Puntaje(*) |   |
|------------|---|
| 32         |   |
| 40         | • |

Figura 33: Puntaje del ganador

**Acción 4:** Ingrese el puesto del ganador según su nivel, categoría y puntaje.

Figura 34: Puesto del ganador

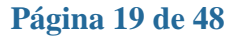

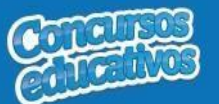

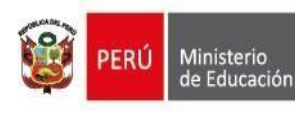

Paso 3: Agregar los participantes involucrados a la ficha de ganador que son "Alumno", "Docente" y "Apoderado". Para ello debe seguir los siguientes flujos: "A) Agregar Alumno", "B) Agregar Docente" y "C) Agregar Tutor" mostrados a continuación.

o A) Agregar alumno

Acción 1: Clic en el botón "Agregar"

|                  | proce mercine escolar            | de matematica PENODO 2 | 210              |              |                             |                                    |
|------------------|----------------------------------|------------------------|------------------|--------------|-----------------------------|------------------------------------|
| nadores          |                                  |                        |                  |              |                             | ■ Registro - Genedores - Noevo Gar |
| Jevo Ganador     |                                  |                        |                  |              |                             |                                    |
| Datos del Coni   | curso                            |                        |                  |              |                             |                                    |
| Ilvel(*)         |                                  |                        | Categoria(*)     |              |                             |                                    |
| NIVEL 1          |                                  | *.                     | ALFA             |              |                             |                                    |
|                  |                                  |                        |                  |              |                             |                                    |
| untaje(*)        |                                  |                        | Puesto(*)        |              |                             |                                    |
| **               |                                  |                        |                  | •            |                             |                                    |
| Participantes    |                                  |                        |                  | Clic en el t | ootón para agregar "Alumno" |                                    |
|                  |                                  |                        |                  |              |                             | Agregar Alumno                     |
| Tipo Doc.        | Numero Documento                 | Apellido Paterno       | Apellido Materno | Nombres      | Acción                      |                                    |
|                  |                                  |                        |                  |              |                             |                                    |
|                  |                                  |                        |                  |              |                             |                                    |
|                  |                                  |                        |                  |              |                             | Agreger Docente                    |
| Tipo Doc.        | Numero Documento                 | Apellido Paterno       | Apellido Materno | Nombres      | Acción                      |                                    |
|                  |                                  |                        |                  |              |                             |                                    |
|                  |                                  |                        |                  |              |                             |                                    |
|                  |                                  |                        |                  |              |                             |                                    |
| lutor            |                                  |                        |                  |              |                             |                                    |
|                  |                                  |                        |                  |              |                             | Agregar Tutor                      |
| Tipo Doc.        | Numero Documento                 | Apellido Paterno       | Apellido Materno | Nombres      | Acción                      |                                    |
|                  |                                  |                        |                  |              |                             |                                    |
| Doctorto do cuiz | o Tutor que acomenênti a la dele |                        |                  |              |                             |                                    |
| provend the dula | o rate dat storipping alla pet   | - general              |                  |              |                             |                                    |
|                  |                                  |                        |                  |              |                             |                                    |
| -                |                                  |                        |                  |              |                             |                                    |

Figura 35: Agregar "Alumno"

**Nota:** Es muy importante que seleccione previamente como mínimo "**Nivel**" para poder acceder a la pantalla principal de "**Alumno**", de lo contrario el sistema mostrará el siguiente mensaje.

| Mensaje informativo |                            |
|---------------------|----------------------------|
|                     | Debe seleccionar un nivel. |
|                     | ✓ Aceptar                  |

Figura 36: Mensaje informativo para abrir "Agregar alumno"

Pero si se selecciona los campos necesarios el sistema mostrará la siguiente ventana:

Página 20 de 48

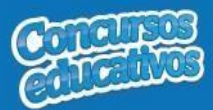

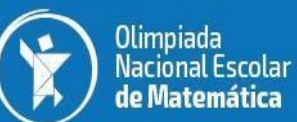

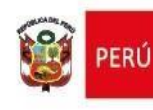

×

#### Alumno

| Tipo Documento(*) Seleccione >    | Nro Documento(*)    | Buscar              |
|-----------------------------------|---------------------|---------------------|
| Apellido Paterno <mark>(*)</mark> | Apellido Materno(*) | Nombres(*)          |
| Teléfono                          | Correo electrónico  | Fecha Nacimiento(*) |
|                                   |                     |                     |
| Dirección                         |                     |                     |

Figura 37: Ventana para agregar un alumno

# Acción 2: Seleccionar Tipo de Documento

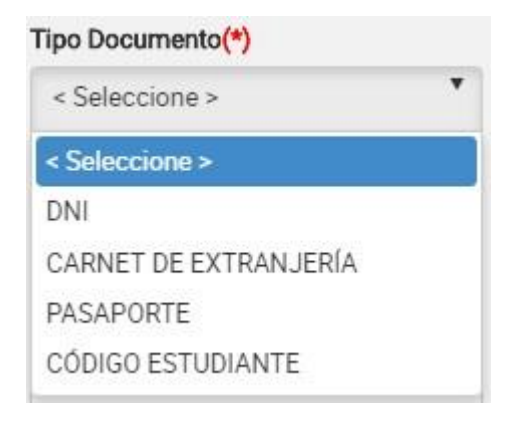

Figura 38: Selección de tipo de documento

## Acción 3: Ingresar el número de documento

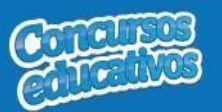

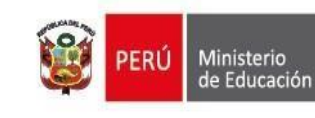

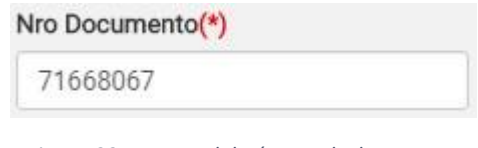

Figura 39: Ingreso del número de documento

Acción 4: Clic en el botón "Buscar"

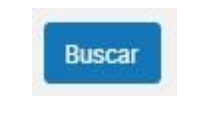

Figura 40: Presiona el botón "Buscar"

**Nota:** Cabe recordar que el estudiante debe pertenecer al grado y al nivel previamente seleccionado, de lo contrario aparecerá el siguiente mensaje.

Mensaje informativo

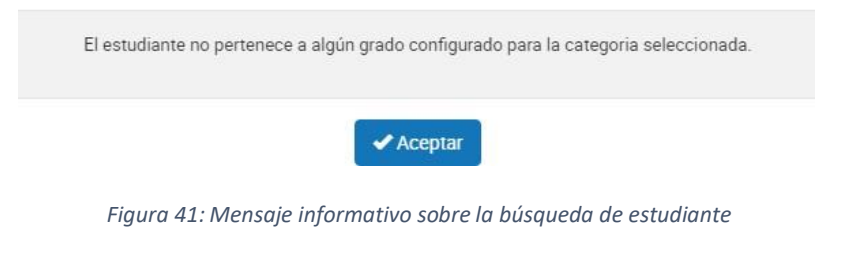

Si las condiciones se cumplen el sistema trae información del estudiante desde SIAGIE y completa automáticamente los siguientes campos del formulario: "Apellido Paterno", "Apellido Materno", "Nombres", "Fecha Nacimiento".

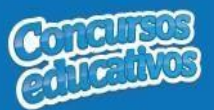

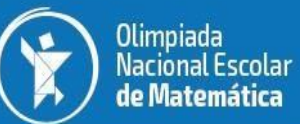

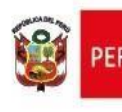

| DNI                           | Nro Documento(*)           | Buscar                            |                  |
|-------------------------------|----------------------------|-----------------------------------|------------------|
| Apellido Paterno(*)           | Apellido Materno(*) OSORIO | Nombres(*)<br>KIARA ISABEL        |                  |
| Teléfono                      | Correo electrónico         | Fecha Nacimiento(*)<br>30/08/2004 | $\left( \right)$ |
| Dirección                     |                            |                                   |                  |
| Departamento <mark>(*)</mark> | Provincia(*)               | Distrito(*)                       |                  |
| Coloradore                    | Seleccione >               | Seleccione >                      | •                |

Figura 42: Campos con la información del estudiante posterior a la búsqueda por Nro. Documento

Acción 5: Ingresar número de teléfono y celular del estudiante (Es obligatorio)

| on a serie of the series of the series of th |  |
|----------------------------------------------------------------------------------------------------|--|
| 89565621                                                                                                    |  |

Figura 43: Ingreso de número telefónico

#### Acción 6: Ingresar correo electrónico del estudiante (Es obligatorio)

| 3 | Correo electrónico  |  |
|---|---------------------|--|
|   | ejemplo@hotmail.com |  |

Figura 44: Ingreso de correo electrónico

## Acción 7: Ingresar dirección (Es opcional)

#### Dirección

Av miramar 43 MIRAFLORES LIMA

Figura 45: Ingreso de dirección

Página 23 de 48

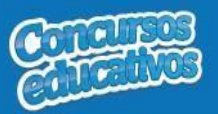

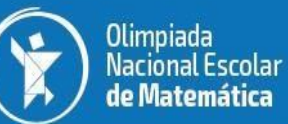

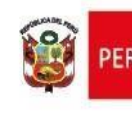

# Acción 8: Seleccionar Departamento

| Departamento(*) |          |
|-----------------|----------|
| < Seleccione >  | ٣        |
| < Seleccione >  | <u>^</u> |
| AMAZONAS        |          |
| ANCASH          |          |
| APURIMAC        |          |
| AREQUIPA        |          |
| AYACUCHO        |          |
| CAJAMARCA       |          |
| CALLAO          | -        |

Figura 46: Selección de Departamento

## Acción 9: Seleccionar Provincia

| < Seleccione > | * |
|----------------|---|
| < Seleccione > |   |
| ABANCAY        |   |
| ANDAHUAYLAS    |   |
| ANTABAMBA      |   |
| AYMARAES       |   |
| COTABAMBAS     |   |
| CHINCHEROS     |   |
| GRAU           |   |

Figura 47: Selección de Provincia

Nota: Las provincias dependerá del departamento seleccionado.

Acción 10: Seleccionar Distrito

| < Seleccione > | • |
|----------------|---|
| < Seleccione > | - |
| ABANCAY        |   |
| CHACOCHE       |   |
| CIRCA          |   |
| CURAHUASI      |   |
| HUANIPACA      |   |
| LAMBRAMA       |   |
| PICHIRHUA      | - |

Figura 48: Selección de distrito

Página 24 de 48

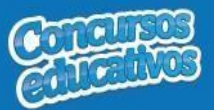

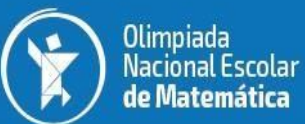

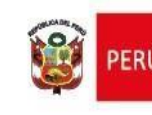

Nota: Los distritos dependerá de la provincia seleccionada.

| Tipo Documento(*)             | Nro Documento(*)    |                     |
|-------------------------------|---------------------|---------------------|
| DNI                           | ▼ 71668067          | Buscar              |
| Apellido Paterno(*)           | Apellido Materno(*) | Nombres(*)          |
| LUCIANO                       | OSORIO              | KIARA ISABEL        |
| Teléfono                      | Correo electrónico  | Fecha Nacimiento(*) |
| 989565621                     | ejemplo@hotmail.com | 30/08/2004          |
| Dirección                     |                     |                     |
| Av miramar 43 MIRAFLORES L    | IMA                 |                     |
| Departamento <mark>(*)</mark> | Provincia(*)        | Distrito(*)         |
|                               |                     | CIRCA               |

Figura 49: Agregar el registro del alumno

Acción 11: Clic en el botón "Agregar".

Si el usuario no ingresa los campos obligatorios el sistema muestra la siguiente imagen.

| Mensaje informativo                       |  |
|-------------------------------------------|--|
| Debe ingresar los campos obligatorios (*) |  |
| ✓ Aceptar                                 |  |

Figura 50: Mensaje informativo de ingresar campos obligatorios

Si el registro es correcto el sistema cierra la ventana y agrega el registro del alumno en la primera grilla con la opción de "**Eliminar**" en la columna "**Acción**" de ser necesario. Esto con la finalidad de permitir al usuario poder cambiar otro alumno si se requiere. (*Recordar que el sistema solo permite agregar un alumno por ficha ganador*).

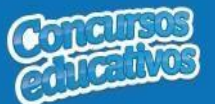

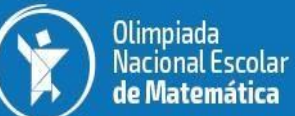

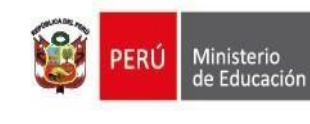

| CONCURSO Olim     | piada Nacional Escolar            | de Matemática    | PERIODO: 20 |                                           |                 |          | EDGARD AND                            |
|-------------------|-----------------------------------|------------------|-------------|-------------------------------------------|-----------------|----------|---------------------------------------|
| anadores          |                                   |                  |             |                                           |                 |          | ■ Registro - Ganadores - Nuevo Canadi |
| Nuevo Ganador     |                                   |                  |             |                                           |                 |          |                                       |
| Datos del Con     | curso                             |                  |             |                                           |                 |          |                                       |
| Nivel(*)          |                                   |                  |             | Categoria(*)                              |                 |          |                                       |
| NIVEL 1           |                                   |                  | •           | ALFA                                      | •               |          |                                       |
| Putto (c/1)       |                                   |                  |             | Dupote/fi                                 |                 |          |                                       |
| 40                |                                   |                  | :           | 1                                         | :               |          |                                       |
|                   |                                   |                  |             |                                           |                 |          |                                       |
| Participantes     |                                   |                  |             |                                           |                 |          |                                       |
|                   |                                   |                  |             | Operation process of springers of special | del Aleman      |          |                                       |
|                   |                                   |                  |             | opcion para eliminar er registro          | del Aumito      | $\frown$ | Agregie Alamo                         |
| Tipo Doc.         | Numero Documento                  | Apellido Paterno |             | Apellido Materno                          | Nombres         | Acción   |                                       |
| DNI               | 74801853                          | ZEVALLOS         |             | ABARCA                                    | MARIA ALEXANDRA |          |                                       |
|                   |                                   |                  |             |                                           |                 |          |                                       |
|                   |                                   |                  |             |                                           |                 |          | Agreger Docente                       |
| Tipo Doc.         | Numero Documento                  | Apellido Paterno |             | Apellido Materno                          | Nombres         | Acción   |                                       |
|                   |                                   |                  |             |                                           |                 |          | *                                     |
|                   |                                   |                  |             |                                           |                 |          | *                                     |
|                   |                                   |                  |             |                                           |                 |          |                                       |
| Tutor             |                                   |                  |             |                                           |                 |          |                                       |
|                   |                                   |                  |             |                                           |                 |          | Agregar Tutor                         |
| Tipo Doc.         | Numero Documento                  | Apellido Paterno |             | Apellido Materno                          | Nombres         | Acción   |                                       |
|                   |                                   |                  |             |                                           |                 |          | *                                     |
|                   |                                   |                  |             |                                           |                 |          |                                       |
| - uocente de auta | to rutor que acompañara a la dela | egiloon          |             |                                           |                 |          |                                       |
|                   |                                   |                  |             |                                           |                 |          |                                       |
| HGuardar          | Cancelar                          |                  |             |                                           |                 |          |                                       |

Figura 51: Registro de Alumno agregado

**Nota:** El usuario puede realizar la eliminación, búsqueda y selección del alumno tantas veces vea conveniente recordando que el sistema solo puede admitir un alumno en el registro para una ficha de ganador.

Acción 12: Continuar con el siguiente flujo "B) Agregar docente".

# o B) Agregar docente

Acción 1: Clic en el botón "Agregar"

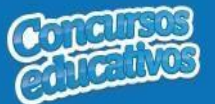

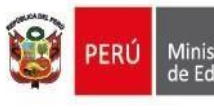

| nadores          |                                    |                  |                  |                  |                        | E Registro - Genedores - No |
|------------------|------------------------------------|------------------|------------------|------------------|------------------------|-----------------------------|
| uevo Ganador     |                                    |                  |                  |                  |                        |                             |
|                  |                                    |                  |                  |                  |                        |                             |
| Datos del Cor    | lcurso                             |                  |                  |                  |                        |                             |
| Nirotti(*)       |                                    |                  | Categoria(*)     | •                |                        |                             |
| NIVEL 1          |                                    |                  | ALFA             |                  |                        |                             |
| (*)alating       |                                    |                  | Puerto(*)        |                  |                        |                             |
| 40               |                                    | \$               | 1                | :                |                        |                             |
| 100.0            |                                    |                  |                  |                  |                        |                             |
|                  |                                    |                  |                  |                  |                        |                             |
| articipantes     |                                    |                  |                  |                  |                        |                             |
|                  |                                    |                  |                  |                  |                        | Agregar A                   |
| Tipo Doc.        | Numero Documento                   | Apellido Paterno | Apellido Materno | Nombres          | Acción                 |                             |
| DNI              | 74801853                           | ZEVALLOS         | ABARCA           | MARIA ALEXANDRA  | 凿                      |                             |
|                  |                                    |                  |                  |                  |                        |                             |
|                  |                                    |                  |                  | Clic en el botón | para agregar "Docente" | Agregar Do                  |
| Tipo Doc.        | Numero Documento                   | Apellido Paterno | Apellido Materno | Nombres          | Acción                 |                             |
| Turber .         |                                    |                  |                  |                  |                        |                             |
| TURON            |                                    |                  |                  |                  |                        | Agreger                     |
| Tipo Doc.        | Numero Documento                   | Apellido Paterno | Apellido Materno | Nombres          | Acción                 |                             |
|                  |                                    |                  |                  |                  |                        |                             |
| * Docente de aul | a o Tutor que acompañará a la dele | reación          |                  |                  |                        |                             |
|                  |                                    | - generation     |                  |                  |                        |                             |
|                  |                                    |                  |                  |                  |                        |                             |

Figura 52: Agregar "Docente"

El sistema mostrará la siguiente ventana:

| Tipo Documento(*)   | Nro Documento(*)                  |            |  |
|---------------------|-----------------------------------|------------|--|
| < Seleccione >      |                                   | Buscar     |  |
| Apellido Paterno(*) | Apellido Materno <mark>(*)</mark> | Nombres(*) |  |
| Teléfono(*)         | Correo electrónico(*)             | Cargo      |  |
| Dirección           |                                   |            |  |
|                     |                                   |            |  |
|                     | Agregar Cancela                   | Ľ          |  |

Figura 53: Ventana para agregar un docente

Página 27 de 48

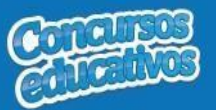

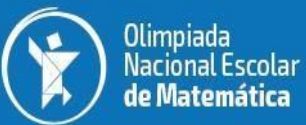

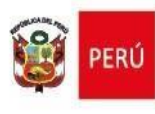

#### Acción 2: Seleccionar Tipo de Documento

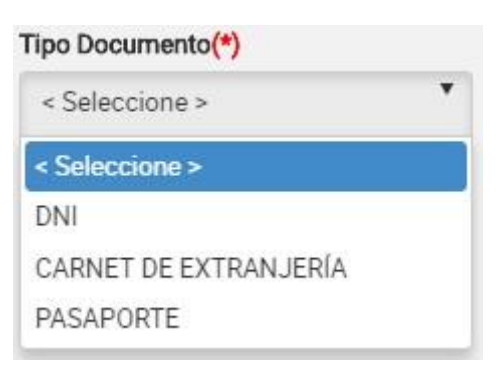

Figura 54: Selección de tipo de documento

#### Acción 3: Ingresar el número de documento

| Nro | Documento(*) |  |
|-----|--------------|--|
| 08  | 3874443      |  |

Figura 55: Ingreso del número de documento

#### Acción 4: Clic en el botón "Buscar"

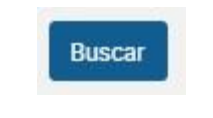

Figura 56: Presiona el botón "Buscar"

**Nota:** Cabe recordar que el docente debe pertenecer a la IIEE que le corresponde y el docente debe estar registrado en SIAGIE, de lo contrario el sistema muestra el siguiente mensaje.

| Mensaje informativo |                            |  |
|---------------------|----------------------------|--|
|                     | No se encontró al docente. |  |
|                     | ✓ Aceptar                  |  |

Figura 57: Mensaje informativo sobre la búsqueda de docente

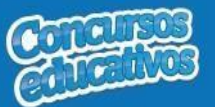

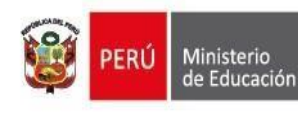

×

Si las condiciones se cumplen el sistema trae información del docente desde SIAGIE y completa automáticamente los siguientes campos del formulario: "Apellido Paterno", "Apellido Materno" y "Nombres".

| D | 0 | c | ۵ | n | t | ρ |  |
|---|---|---|---|---|---|---|--|
| ν | v | c | c |   | L | c |  |

| Tipo Documento(*)   | Nro Documento(*)      |                   |
|---------------------|-----------------------|-------------------|
| DNI                 | • 08874443            | Buscar            |
| Apellido Paterno(*) | Apellido Materno(*)   | Nombres(*)        |
| GAMERO              | VILLALOBOS            | PASCUALA GABRIELA |
| Teléfono(*)         | Correo electrónico(*) | Cargo             |
| Dirección           |                       |                   |
|                     |                       |                   |

Figura 58: Campos con la información del docente posterior a la búsqueda por Nro. Documento

Acción 5: Ingresar número de teléfono y celular del docente (obligatorio)

| eléfono(*) |  |
|------------|--|
| 754654564  |  |

Figura 59: Ingreso de número telefónico

Acción 6: Ingresar correo electrónico del docente (obligatorio)

| Correo electrónico(*) |  |
|-----------------------|--|
| ejemplo@hotmail.com   |  |

Figura 60: Ingreso de correo electrónico

Acción 7: Ingresar el cargo del docente (Es opcional)

| Cargo |  |  |
|-------|--|--|
| Tutor |  |  |

Figura 61: Ingreso del cargo

Página 29 de 48

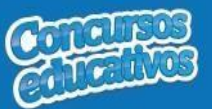

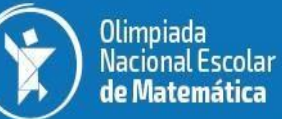

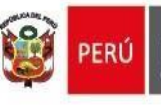

## Acción 8: Ingresar dirección

| v miramar 43 MIRAFLORES l         | IMA                             |                   |
|-----------------------------------|---------------------------------|-------------------|
|                                   | Figura 62: Ingreso de dirección |                   |
| ocente                            |                                 | 3                 |
| Tipo Documento(*)                 | Nro Documento(*)                |                   |
| DNI                               | ▼ 08874443                      | Buscar            |
| Apellido Paterno <mark>(*)</mark> | Apellido Materno(*)             | Nombres(*)        |
| GAMERO                            | VILLALOBOS                      | PASCUALA GABRIELA |
| Teléfono(*)                       | Correo electrónico(*)           | Cargo             |
| 75465564                          | ejemplo@hotmail.com             | Tutor             |
| Dirección                         |                                 |                   |
|                                   | LIMA                            |                   |

Figura 63: Agregar el registro del docente

Acción 11: Clic en el botón "Agregar".

Si el usuario no ingresa los campos obligatorios el sistema muestra la siguiente imagen.

Mensaje informativo

| Debe ingresar los campos obligatorios (*) |
|-------------------------------------------|
| ✓ Aceptar                                 |

Figura 64: Mensaje informativo de ingresar campos obligatorios

Si el registro es correcto el sistema cierra la ventana y agrega el registro del docente en la segunda grilla con la opción de "**Eliminar"** en la columna "**Acción**" de ser necesario. Esto con la finalidad de permitir al usuario poder

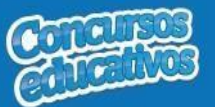

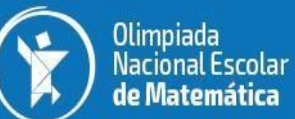

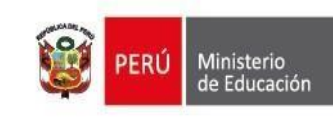

cambiar otro docente si se requiere. (*Recordar que el sistema solo permite agregar un docente por ficha ganador*).

| ladores      |                                    |                  |                                |                   |            | ■ Registro - Ganedores - Nuevo |
|--------------|------------------------------------|------------------|--------------------------------|-------------------|------------|--------------------------------|
| evo Ganador  |                                    |                  |                                |                   |            |                                |
| atos del Cor | curso                              |                  |                                |                   |            |                                |
| ivel(*)      |                                    |                  | Categoria(*)                   |                   |            |                                |
| NIVEL 1      |                                    | *                | ALFA                           | •                 |            |                                |
| 1025         |                                    |                  |                                |                   |            |                                |
| intaje(*)    |                                    |                  | Puesto(*)                      |                   |            |                                |
| 40           |                                    | •                | [3                             | •                 |            |                                |
|              |                                    |                  |                                |                   |            |                                |
| irticipantes |                                    |                  |                                |                   |            |                                |
|              |                                    |                  |                                |                   |            | Agreger Altern                 |
| lipo Doc.    | Numero Documento                   | Apellido Paterno | Apellido Materno               | Nombres           | Acción     |                                |
| DNI          | 74801853                           | ZEVALLOS         | ABARCA                         | MARIA ALEXANDRA   | â          |                                |
|              |                                    |                  |                                |                   |            |                                |
|              |                                    |                  | Opción para eliminar el regist | ro del Docente    |            | Agregar Docer                  |
| Tipo Doc.    | Numero Documento                   | Apellido Paterno | Apellido Materno               | Nombres           | Acción     |                                |
| DNI          | 08874443                           | GAMERO           | VILLALOBOS                     | PASCUALA GABRIELA |            |                                |
|              |                                    |                  |                                |                   | $\bigcirc$ |                                |
| _            |                                    |                  |                                |                   |            |                                |
| ator         |                                    |                  |                                |                   |            |                                |
|              |                                    |                  |                                |                   |            | Accessor Tur                   |
|              |                                    |                  |                                |                   |            |                                |
|              | Numero Documento                   | Apellido Paterno | Apellido Materno               | Nombres           | Accion     |                                |
| lipo Doc.    |                                    |                  |                                |                   |            |                                |
| Tipo Doc.    |                                    |                  |                                |                   |            |                                |
| Fipo Doc.    | i o Tutor que acompañará a la dele | egación.         |                                |                   |            |                                |

Figura 65: Registro de Docente agregado

**Nota:** El usuario puede realizar la eliminación, búsqueda y selección del docente tantas veces vea conveniente recordando que el sistema solo puede admitir un docente en el registro para una ficha de ganador.

Acción 12: Continuar con el siguiente flujo "C) Agregar Tutor".

o C) Agregar Tutor

Acción 1: Clic en el botón "Agregar"

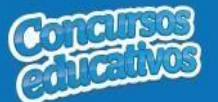

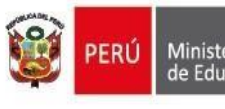

| nadores         |                                  |                  |                  |                   | ≣ Reg                          | stro - Genedores - Nuevo G |
|-----------------|----------------------------------|------------------|------------------|-------------------|--------------------------------|----------------------------|
| evo Ganador     |                                  |                  |                  |                   |                                |                            |
| atos del Con    | curso                            |                  |                  |                   |                                |                            |
| live(/+)        |                                  |                  | Categoria(*)     |                   |                                |                            |
| NIVEL 1         |                                  |                  | ALFA             | •                 |                                |                            |
|                 |                                  |                  |                  |                   |                                |                            |
| untaje(*)       |                                  |                  | Puesto(*)        |                   |                                |                            |
| 40              |                                  | \$               | 4                | \$                |                                |                            |
|                 |                                  |                  |                  |                   |                                |                            |
| articipantes    |                                  |                  |                  |                   |                                |                            |
|                 |                                  |                  |                  |                   |                                | Agregar Altern             |
| Tipo Doc.       | Numero Documento                 | Apellido Paterno | Apellido Materno | Nombres           | Acción                         |                            |
| DNI             | 74801853                         | ZEVALLOS         | ABARCA           | MARIA ALEXANDRA   | 8                              |                            |
|                 |                                  |                  |                  |                   |                                | Agrogar Docen              |
| Tipo Doc.       | Numero Documento                 | Apellido Paterno | Apellido Materno | Nombres           | Acción                         |                            |
| DNI             | 08874443                         | GAMERO           | VILLALOBOS       | PASCUALA GABRIELA | ê.                             |                            |
|                 |                                  |                  |                  |                   |                                |                            |
| tor             |                                  |                  |                  |                   |                                |                            |
|                 |                                  |                  |                  | Clic              | en el botón para agregar Tutor | Agregar Tuto               |
| Tipo Doc.       | Numero Documento                 | Apellido Paterno | Apellido Materno | Nombres           | Acción                         |                            |
|                 |                                  |                  |                  |                   |                                |                            |
| Docente de aula | o Tutor que acompañará a la dele | igación.         |                  |                   |                                |                            |
|                 |                                  |                  |                  |                   |                                |                            |

Figura 66: Agregar "Tutor"

El sistema mostrará la siguiente ventana:

| Tipo Documento(*)   | Nro Documento(*)      |                          |  |
|---------------------|-----------------------|--------------------------|--|
| < Seleccione >      |                       | Buscar                   |  |
| Apellido Paterno(*) | Apellido Materno(*)   | Nombres <mark>(*)</mark> |  |
| Teléfono(*)         | Correo electrónico(*) | Cargo                    |  |
| Dirección           |                       |                          |  |
|                     |                       |                          |  |

Figura 67: Ventana para agregar un tutor

Página 32 de 48

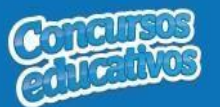

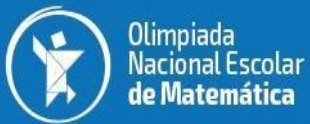

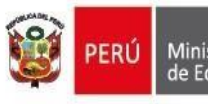

#### Ministerio de Educación

### Acción 2: Seleccionar Tipo de Documento

| • |
|---|
|   |
|   |
|   |
|   |
|   |

Figura 68: Selección de tipo de documento

#### Acción 3: Ingresar el número de documento

| Nro Documento(*) |  |
|------------------|--|
| 80035257         |  |

Figura 69: Ingreso del número de documento

#### Acción 4: Clic en el botón "Buscar"

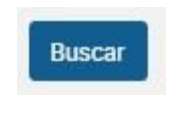

Figura 70: Presiona el botón "Buscar"

**Nota:** Cabe recordar que el tutor debe pertenecer a la IIEE que le corresponde y el docente debe estar registrado en SIAGIE, de lo contrario el sistema muestra el siguiente mensaje.

| Mensaje infor | nativo                     |  |
|---------------|----------------------------|--|
|               | No se encontró al docente. |  |
|               | Aceptar                    |  |

Figura 71: Mensaje informativo sobre la búsqueda de tutor (docente)

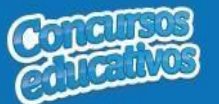

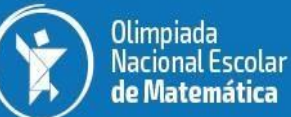

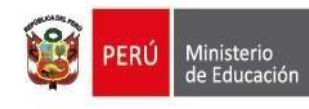

Si las condiciones se cumplen el sistema trae información del docente desde SIAGIE y completa automáticamente los siguientes campos del formulario: "Apellido Paterno", "Apellido Materno" y "Nombres".

| Tipo Documento(*)   | Nro Documento(*)      |            |
|---------------------|-----------------------|------------|
| DNI                 | 80035257              | Buscar     |
| Apellido Paterno(*) | Apellido Materno(*)   | Nombres(*) |
| CHAUCA              | COLLATUPA             | FREDDY     |
| Teléfono(*)         | Correo electrónico(*) | Cargo      |
| Dirección           |                       |            |
|                     |                       |            |

Figura 72: Campos con la información del tutor posterior a la búsqueda por Nro. Documento

Acción 5: Ingresar número del teléfono

| Teléfono <mark>(*)</mark> |  |
|---------------------------|--|
| 595989598                 |  |

Figura 73: Ingreso de número telefónico

Acción 6: Ingresar correo electrónico

| Correo electrónico(*) |  |
|-----------------------|--|
| ejemplo@hotmail.com   |  |

Figura 74: Ingreso de correo electrónico

# Acción 7: Ingresar cargo (Es opcional)

| Cargo |  |
|-------|--|
| Tutor |  |

Figura 75: Ingresar Cargo

Acción 8: Ingresar dirección (Es opcional)

Dirección

AV LOS NOGALES 4587

Figura 76: Ingreso de dirección Página 34 de 48

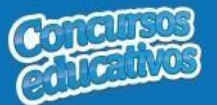

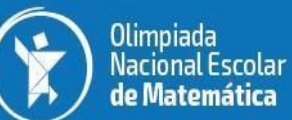

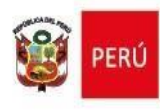

| Tipo Documento <mark>(*)</mark>   | Nro Documento(*)      |            |  |
|-----------------------------------|-----------------------|------------|--|
| DNI                               | 80035257              | Buscar     |  |
| Apellido Paterno <mark>(*)</mark> | Apellido Materno(*)   | Nombres(*) |  |
| CHAUCA                            | COLLATUPA             | FREDDY     |  |
| Teléfono <mark>(*)</mark>         | Correo electrónico(*) | Cargo      |  |
| 595989598                         | ejemplo@hotmail.com   | Tutor      |  |
| Dirección                         |                       |            |  |
| AV LOS NOGALES 4587               |                       |            |  |

Figura 77: Agregar el registro del tutor

Acción 11: Clic en el botón "Agregar".

Si el usuario no ingresa los campos obligatorios el sistema muestra la siguiente imagen.

Mensaje informativo

| Debe ingresar los campos obligatorios (*) |
|-------------------------------------------|
| ✓ Aceptar                                 |

Figura 78: Mensaje informativo de ingresar campos obligatorios

Si el registro es correcto el sistema cierra la ventana y agrega el registro del tutor en la tercera grilla con la opción de "**Eliminar"** en la columna "**Acción**" de ser necesario. Esto con la finalidad de permitir al usuario poder cambiar otro tutor si se requiere. (*Recordar que el sistema solo permite agregar un apoderado por ficha ganador y por nivel al que pertenece*).

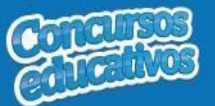

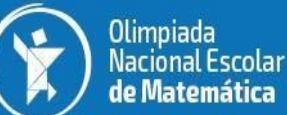

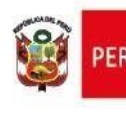

| NCURSO: Olim    | piada Nacional Escolar           | de Matemática PERIODO: 201 | 8                                |                   |            | EDGARD.                         |
|-----------------|----------------------------------|----------------------------|----------------------------------|-------------------|------------|---------------------------------|
| nadores         |                                  |                            |                                  |                   |            | ERegistro - Genedores - Nuevo I |
| evo Ganador     |                                  |                            |                                  |                   |            |                                 |
| atos del Conc   | curso                            |                            |                                  |                   |            |                                 |
| Ilvel(*)        |                                  |                            | Categoria(*)                     |                   |            |                                 |
| NIVEL 1         |                                  | •                          | ALFA                             | •                 |            |                                 |
|                 |                                  |                            |                                  |                   |            |                                 |
| untaje(*)       |                                  |                            | Puesto(*)                        |                   |            |                                 |
| 40              |                                  | ÷.                         | 1                                | ( <b>9</b> )      |            |                                 |
|                 |                                  |                            |                                  |                   |            |                                 |
| articipantes    |                                  |                            |                                  |                   |            |                                 |
|                 |                                  |                            |                                  |                   |            |                                 |
|                 |                                  |                            |                                  |                   |            | Agreger Alum                    |
| Tipo Doc.       | Numero Documento                 | Apellido Paterno           | Apellido Materno                 | Nombres           | Acción     |                                 |
| DNI             | 74801853                         | ZEVALLOS                   | ABARCA                           | MARIA ALEXANDRA   | 8          |                                 |
|                 |                                  |                            |                                  |                   |            |                                 |
|                 |                                  |                            |                                  |                   |            |                                 |
|                 |                                  |                            |                                  |                   |            | Agreger Docen                   |
| Tipo Doc.       | Numero Documento                 | Apellido Paterno           | Apellido Materno                 | Nombres           | Acción     |                                 |
| DNI             | 08874443                         | GAMERO                     | VILLALOBOS                       | PASCUALA GABRIELA | 8          |                                 |
|                 |                                  |                            |                                  |                   |            |                                 |
|                 |                                  |                            |                                  |                   |            |                                 |
| 100             |                                  |                            |                                  |                   |            |                                 |
| ator            |                                  |                            | Opción para eliminar el registro | o de Tutor        |            |                                 |
|                 |                                  |                            |                                  |                   |            | Agreger Tut                     |
| Tipo Doc.       | Numero Documento                 | Apellido Paterno           | Apellido Materno                 | Nombres           | Acción     |                                 |
| DNI             | 80035257                         | CHAUCA                     | COLLATUPA                        | FREDDY            | a          |                                 |
|                 |                                  |                            |                                  |                   | $\bigcirc$ |                                 |
| Docente de aula | o Tutor que acompañará a la dele | egación.                   |                                  |                   |            |                                 |
|                 |                                  |                            |                                  |                   |            |                                 |
|                 |                                  |                            | Contraction of the second state  |                   |            |                                 |

Figura 79: Registro de Tutor agregado

**Nota:** El usuario puede realizar la eliminación, búsqueda y selección del tutor tantas veces vea conveniente recordando que el sistema solo puede admitir un tutor en el registro para una ficha de ganador.

**Acción 12:** Clic en el botón "**Guardar**". El sistema guarda la información de la ficha ganador y muestra el siguiente mensaje de confirmación.

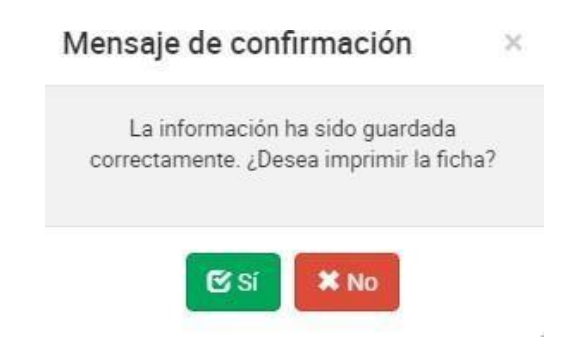

Figura 80: Mensaje de confirmación para imprimir la ficha

Acción 13: Clic en el botón "Si". El sistema descargará automáticamente la ficha de inscripción en PDF para su visualización tal y como se explica en la acción "Imprimir" del punto 3.2.1 Ficha Ganador. Si el usuario presiona el botón "No" se cierra el mensaje y el sistema retorna a la pantalla principal de ganadores.

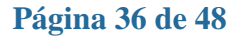

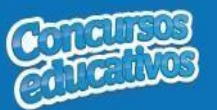

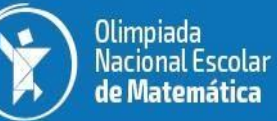

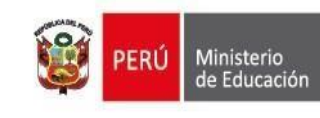

# <u>Modificar</u>

Permite modificar una ficha de ganador.

Paso 1: Clic en el botón "Editar" de la columna "Acción" del listado de registros.

| anac    | lores           |         |           |                             |   |                      |         | ≡Registro = Gana |
|---------|-----------------|---------|-----------|-----------------------------|---|----------------------|---------|------------------|
| ltros c | le búsqueda     |         |           |                             |   |                      |         |                  |
| riodo:  |                 |         | Nivel:    |                             |   | Apellidos y Nombres: |         |                  |
| Todos   | •               | •       | < Todos > |                             | ٠ | Apellidos y Nombres  |         |                  |
|         |                 |         |           | Q Buscar Limplat            |   |                      |         |                  |
| ulta    | dos de búsqueda |         |           |                             |   |                      |         |                  |
|         | Periodo         | Nivel   |           | Participante                |   | Puesto               | Puntaje | + Agreg          |
|         | 2018            | NIVEL 1 |           | QUISPE VELARDE RUTH         |   | 1                    | 50      |                  |
|         | 2018            | NIVEL 1 |           | LUCIANO OSORIO KIARA ISABEL |   | 2                    | 40      | •/=              |
|         |                 |         |           |                             |   |                      |         | (Edar)           |
|         |                 | -       |           |                             |   |                      |         |                  |

Figura 81: Editar el registro deseado de la lista

**Paso 2:** Modificar los valores del formulario según las acciones permitidas en la opción "<u>Agregar</u>" del menú "**3.2.1. Ficha Ganador**". Todos los campos pueden ser modificados y se muestran en la siguiente pantalla.

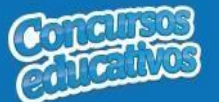

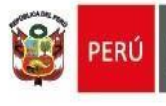

| adores            |                                  |                  |                  |                   | ■Registro - Ganadores - Edi                  |
|-------------------|----------------------------------|------------------|------------------|-------------------|----------------------------------------------|
| ar Ganador        |                                  |                  |                  |                   |                                              |
| atos del Conci    | urso                             |                  |                  |                   |                                              |
| wel(*)            |                                  |                  | Categoria(*)     |                   |                                              |
| NIVEL 1           |                                  | *                | ALFA             |                   | Todas has some as normalia                   |
| maio(t)           |                                  |                  | Buerrari         |                   | modificar                                    |
| ntaje(*)          |                                  |                  | Puesco(*)        | 141               |                                              |
|                   |                                  | 1.50             |                  |                   |                                              |
| articipantes      |                                  |                  |                  |                   |                                              |
|                   |                                  |                  |                  | Si desea          | cambiar de Alumno primero debe<br>"Eliminar" |
| Tipo Doc.         | Numero Documento                 | Apellido Paterno | Apellido Materno | Nombres           | Acción                                       |
| DNI               | 71668067                         | LUCIANO          | OSORIO           | KIARA ISABEL      | (1)                                          |
|                   |                                  |                  |                  | Si desea          | cambiar de Docente primero debe              |
| Tipo Doc.         | Numero Documento                 | Apellido Paterno | Apellido Materno | Nombres           | Acción                                       |
| DNI               | 08874443                         | GAMERO           | VILLALOBOS       | PASCUALA GABRIELA | (3)                                          |
|                   |                                  |                  |                  |                   |                                              |
| utor              |                                  |                  |                  |                   |                                              |
|                   |                                  |                  |                  | Si dese           | a cambiar de Tutor primero debe              |
| Tipo Doc.         | Numero Documento                 | Apellido Paterno | Apellido Materno | Nombres           | Acción                                       |
| DNI               | 10551139                         | HUAITA           | ACHA             | RUBEN WILLIAMS    | (1)                                          |
| )ocente de aula o | o Tutor que acompañara a la dele | egación.         |                  |                   |                                              |
|                   |                                  | Clic en al bo    | tón nara quardar |                   |                                              |

Figura 82: Modificar Ficha Ganadores

**Nota:** Puede cambiar de Alumno, Docente o Tutor según corresponda pero se requiere eliminarlos primero con el ícono i y posteriormente clic en el botón "Agregar Alumno", "Agregar Docente" o "Agregar Tutor".

# <u>Eliminar</u>

Permite eliminar una ficha de ganador.

**Paso 1:** Clic en el botón "**Eliminar**" de la columna "**Acción**" del listado de registros.

| ana          | lores            |                    |           |                             |   |                      |         | E Registra     |     |
|--------------|------------------|--------------------|-----------|-----------------------------|---|----------------------|---------|----------------|-----|
| ina          | 10100            |                    |           |                             |   |                      |         | = require _ to | -   |
| Itros        | de búsqueda      |                    |           |                             |   |                      |         |                |     |
| riodo:       |                  |                    | Nivel:    |                             |   | Apellidos y Nombres: |         |                |     |
| Todo         | < 2 ×            | •                  | < Todos > |                             | * | Apellidos y Nombres  |         |                |     |
|              |                  |                    |           |                             |   |                      |         |                |     |
|              |                  |                    |           | Q Buscar Limpian            |   |                      |         |                |     |
|              | a                |                    |           |                             |   |                      |         |                |     |
| sulta        | idos de busqueda |                    |           |                             |   |                      |         |                |     |
|              |                  |                    |           |                             |   |                      |         | + Agr          | reg |
|              | Periodo          | Nivel              |           | Participante                |   | Puesto               | Puntaje | Acción         |     |
|              |                  |                    |           | QUISPE VELARDE RUTH         |   | 1                    | 50      | • 7            |     |
|              | 2018             | NIVEL 1            |           |                             |   |                      |         |                |     |
|              | 2018<br>2018     | NIVEL 1<br>NIVEL 1 |           | LUCIANO OSORIO KIARA ISABEL |   | 2                    | 40      | ⊙ / (□)        |     |
|              | 2018<br>2018     | NIVEL 1<br>NIVEL 1 |           | LUCIANO OSORIO KIARA ISABEL |   | 2                    | 40      |                |     |
|              | 2018<br>2018     | NIVEL 1<br>NIVEL 1 |           | LUCIANO OSORIO KIARA ISABEL |   | 2                    | 40      |                |     |
|              | 2018             | NIVEL 1            |           | LUCIANO OSORIO KIARA ISABEL |   | 2                    | 40      | e -            |     |
|              | 2018             | NIVEL 1<br>NIVEL 1 |           | LUCIANO OSORIO KIARA ISABEL |   | 2                    | .40     | later          |     |
|              | 2018             | NIVEL 1<br>NIVEL 1 |           | LUCIANO OSORIO KIARA ISABEL |   | 2                    | .40     |                |     |
|              | 2018             | NIVEL 1<br>NIVEL 1 |           | LUCIANO OSORIO KIARA ISABEL |   | 2                    | 40      | C A Line       |     |
| r            | 2018             | NIVEL 1            |           | LUCIANO OSORIO KIARA ISABEL |   | 2                    | .40     |                |     |
| 2            | 2018             | NIVEL 1<br>NIVEL 1 |           | LUCIANO OSORIO KIARA ISABEL |   | 2                    | .40     |                |     |
| N"<br>1<br>2 | 2018             | NIVEL 1<br>NIVEL 1 |           | LUCIANO OSORIO KIARA ISABEL |   | 2                    | -40     |                |     |

Figura 83: Eliminar el registro deseado de la lista Página 38 de 48

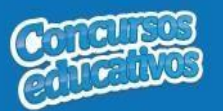

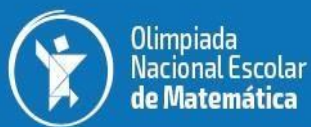

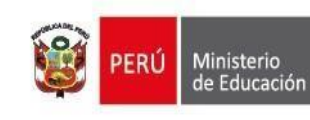

Paso 2: Clic en la opción "Sí" del mensaje de confirmación.

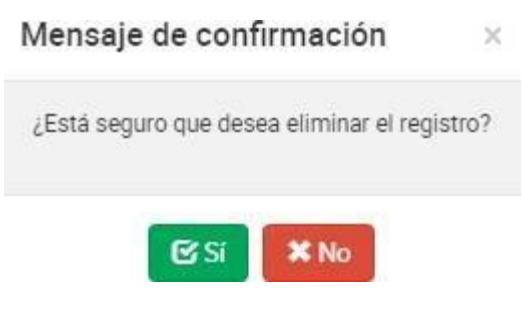

Figura 84: Mensaje de confirmación

El sistema muestra el siguiente resultado.

| Mensaje informativo  |                    |
|----------------------|--------------------|
| El registro fue elim | nado correctamente |
| A                    | ceptar             |

Figura 85: Mensaje de eliminación exitosa

# <u>Imprimir</u>

Permite descargar la información de la ficha de ganadores en un archivo PDF.

Paso 1: Clic en el botón "Ver" de la columna "Acción" del listado de registros

| sice Site Starme de información de participantes    |                        |                                |                           |                  |                      |          | 🙀 👥 second             |
|-----------------------------------------------------|------------------------|--------------------------------|---------------------------|------------------|----------------------|----------|------------------------|
| Elenvendo(a),                                       | E CONCURSO Olimpiada   | Nacional Escolar de Matemática | PERIODO: 2018             |                  |                      |          | 🕲 EDGARD ANDRES 🕶      |
| Rot. Director IEE<br>Institución Educative          | Ganadores              |                                |                           |                  |                      |          | ■ Registro - Ganadores |
| 6008 JOSE ANTONIO DAPELO<br>Código Modular: 1272186 | Filtros de búsqueda    |                                |                           |                  |                      |          |                        |
| Ottimo acceso: 03/07/2018 09:23:26 a.m.             | Periodo:               | •                              | Nivel                     |                  | Apellidos y Nombres: |          |                        |
| # Inicio                                            |                        |                                |                           |                  | Apendos y normanes   |          |                        |
| E Registro                                          |                        |                                |                           | Q Buscar Limpian |                      |          |                        |
| Ganadores                                           | Resultados de búsqueda | 1                              |                           |                  |                      |          |                        |
| M Reportes                                          |                        |                                |                           |                  |                      |          | + Agregar              |
|                                                     | Mt Designer            | Minul                          | Darticipante              |                  | Duasta               | Question | Aurilia                |
|                                                     | 1 2018                 | NIVEL 1                        | QUISPE VELARDE RUTH       |                  | 1                    | 50       |                        |
|                                                     | 2 2018                 | NIVEL 1                        | LUCIANO OSORIO KIARA ISAB | EL.              | 2                    | 40       | 0 / B                  |
|                                                     |                        |                                |                           |                  |                      |          |                        |
|                                                     |                        |                                |                           |                  |                      |          |                        |
|                                                     | H K 1 F H              | 10 • registros por página      |                           |                  |                      |          | 1 - 2 de 2 registros 🍊 |
|                                                     |                        |                                |                           |                  |                      |          |                        |
| RptFormatoFichaOpdf ^                               |                        |                                |                           |                  |                      |          | Mostrar todo >         |
|                                                     | Figur                  | a 86: Descarg                  | ar información de fic     | cha de ganador   |                      |          |                        |

Página 39 | 46

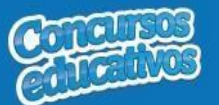

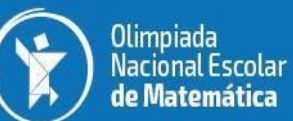

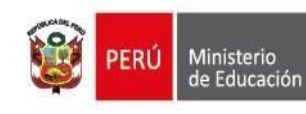

# El sistema descarga el archivo y el usuario da clic en el documento PDF para abrir y se muestra el siguiente resultado

|                             |                            |                                     |                  |              | SICE                              |                      | Nº Pág:1 d        | e 1               |
|-----------------------------|----------------------------|-------------------------------------|------------------|--------------|-----------------------------------|----------------------|-------------------|-------------------|
| PERÚ Ministerio de Educació | n                          | Sister                              | ma de Informa    | ación de p   | articipantes para los co          | oncursos educativos  | Fecha: 03/        | 07/2018           |
|                             |                            |                                     |                  |              |                                   |                      | Hora: 10:13       | ·                 |
|                             |                            |                                     | FICHA DE         | INSCRI       | PCIÓN                             |                      |                   |                   |
|                             |                            | Olim                                | piada Nacional I | Escolar de l | Matemática 2018                   |                      |                   |                   |
| DRE: DRE Lima N             | Metropolitana UG           | SEL: UGEL 01 San Juan<br>Miraflores | de               | NIVEL:       | UGEL 01 San Juan de<br>Miraflores | CATEGORÍA: N         | IVEL 1            |                   |
| Institución Educativa       | 6008 JOSE AN               | TONIO DAPELO                        |                  |              |                                   | Código Modular:      | 1272186           |                   |
| Dirección: JIRO             | N CASTILLA S/N             |                                     | Distrito: LU     | JRIN         | Provincia:                        | LIMA                 |                   |                   |
| Teléfono: 367329            | 5-986883516                | Correo elect                        | rónico:          |              |                                   |                      |                   |                   |
|                             | Datos                      | del Estudiante                      |                  |              | Da                                | atos de su docente d | te aula           |                   |
| pellidos                    | Nombres                    | Nro.<br>Documento                   | Grado            | Puntaje      | Apellidos                         | Nombres              | Nro.<br>Documento | Código<br>Modular |
| UISPE VELARDE               | RUTH                       | 73764796                            | SEGUNDO          | 50           | GAMERO VILLALOBOS                 | PASCUALA<br>GABRIELA | 08874443          | 1272186           |
| JCIANO OSORIO               | KIARA ISABEL               | 71668067                            | SEGUNDO          | 40           | GAMERO VILLALOBOS                 | PASCUALA<br>GABRIELA | 08874443          | 1272186           |
| Docente de aula o T         | futor (que acompa          | añará a la delegación):             |                  |              |                                   |                      |                   |                   |
| Apellidos                   |                            | Nombres                             | Nro.             | monto        |                                   |                      |                   |                   |
| HUAITA ACHA                 |                            | RUBEN WILLIAMS                      | 105511           | 139          |                                   |                      |                   |                   |
| Nota: La Institución Educa  | ativa llenará una ficha pr | or cada nivel, haciendo un tota     | l de 3 fichas.   |              |                                   |                      | Directo           | or(a) de la l.1   |
|                             |                            |                                     |                  |              |                                   |                      | Firr              | na y Sello        |
| suario:BULEJE VELASQUEZ     | EDGARD ANDRES              |                                     |                  |              |                                   |                      |                   | SICE v1/          |

Figura 87: Resultado de descarga de Ficha de Ganador

**Nota**: La particularidad de esta opción de descargar es que es una lista de ganadores por cada nivel, es decir, el usuario puede dar clic en cualquier ganador que pertenezca al nivel que se desea tener el reporte. Por ejemplo, en la **figura 69** que aprecia los 2 ganadores que pertenecen al nivel 1

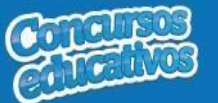

# Cargar Documentación del Asesor

Permite cargar (subir) la documentación del asesor en un archivo PDF. Siendo la documentación a subir, la siguiente:

- Ficha de inscripción digital de la etapa IIEE firmada y sellada por la directora o el director de la IE.
- Título profesional y/o título pedagógico (escanear ambos lados del título) o constancia de registro de grados y títulos emitido por la SUNEDU.
- Declaración jurada del/de la docente asesor/a, de acuerdo al anexo señalado en las bases específicas de cada concurso educativo.
- Credencial de el/la docente asesor/a, de acuerdo al anexo señalado en las bases específicas de cada concurso educativo.
- Copia legible del documento nacional de identidad (DNI) por ambos lados.

**Paso 1:** Clic en el ícono: ① (que inicialmente está en color **azul**), esto nos permitirá cargar el archivo.

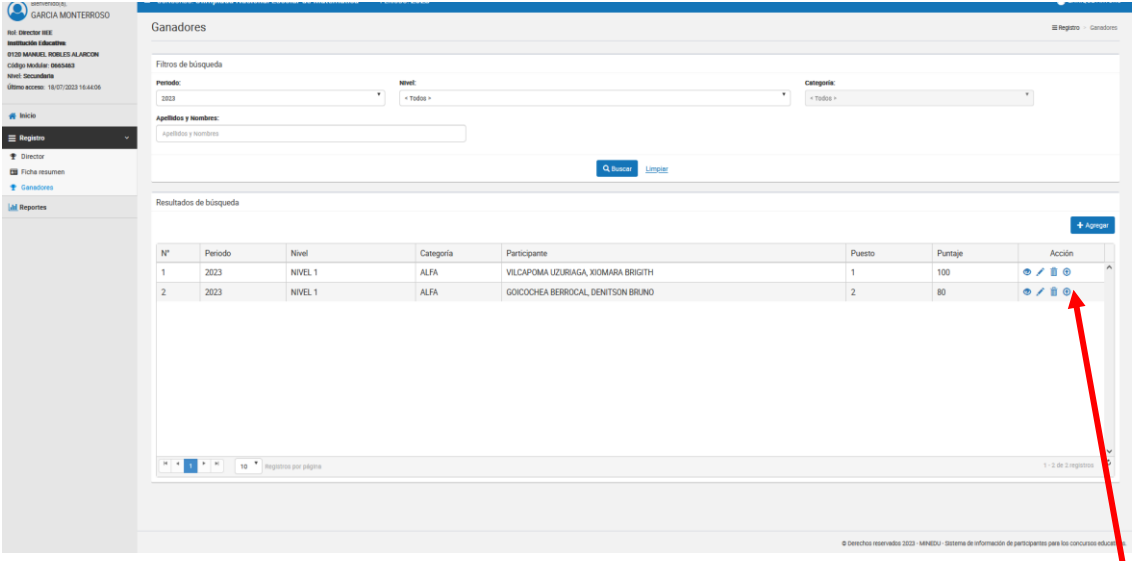

Figura 88: Seleccionar icono para carga de archivo

Paso 2: Carga de archivo, seleccionando desde una ruta alojada en la Unidad de la PC.

| OCENTE: CESINARRO       | MENDOZA, VICTORIA                            |        |  |
|-------------------------|----------------------------------------------|--------|--|
| Tipo Documento          | Documento                                    | Acción |  |
| Ficha de Inscripción    | Examinar No se ha seleccionado ningún archiv |        |  |
| Documento de Identidad  | Examinar No se ha seleccionado ningún archiv |        |  |
| Declaración Jurada      | Examinar No se ha seleccionado ningún archiv |        |  |
| Credenciales de la IIEE | Examinar No se ha seleccionado ningún archiv |        |  |
| Título Pedagógico       | Examinar No se ha seleccionado ningún archiv |        |  |
|                         |                                              |        |  |

Figura 89: Seleccionar icono para carga de archivo

Página **41 | 46** 

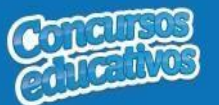

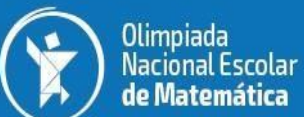

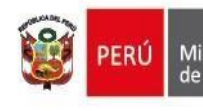

Ministerio de Educación

| Subir Doo                                                                              | cumentación Docente                 |                       |                | ×                  |          |
|----------------------------------------------------------------------------------------|-------------------------------------|-----------------------|----------------|--------------------|----------|
| 🍯 Carga de archivos                                                                    |                                     |                       |                |                    | ×        |
| $\leftarrow$ $\rightarrow$ $\checkmark$ $\uparrow$ $\square$ $\rightarrow$ Este equipo | > DATOS (D:) > Documentación > ONEM |                       | 5 v            |                    | Λ        |
| Organizar 🔻 Nueva carpeta                                                              |                                     |                       |                |                    |          |
| Capturas en General 🔨                                                                  | Nombre                              | Fecha de modificación | Тіро           | Tamaño             |          |
| AML                                                                                    | 🔒 Credencial                        | 19/07/2023 11:58      | Documento Adob | 106 KB             |          |
| LOGOS 5 CONCURSOS                                                                      | 👃 Declaración Jurada                | 19/07/2023 11:58      | Documento Adob | 106 KB             |          |
| OneDrive - Ministerio de                                                               | 💫 DNI                               | 19/07/2023 11:58      | Documento Adob | 106 KB             |          |
|                                                                                        | RptFormatoFichaONEM_19072023115819  | 19/07/2023 11:58      | Documento Adob | 106 KB             |          |
| 💻 Este equipo                                                                          | 🔊 Título                            | 19/07/2023 11:58      | Documento Adob | 106 KB             |          |
| 👆 Descargas                                                                            |                                     |                       |                |                    |          |
| Documentos                                                                             |                                     |                       |                |                    |          |
| Escritorio                                                                             |                                     |                       |                |                    |          |
| 📰 Imágenes                                                                             |                                     |                       |                |                    |          |
| 👌 Música                                                                               |                                     |                       |                |                    |          |
| Objetos 3D                                                                             |                                     |                       |                |                    |          |
| Vídeos                                                                                 |                                     |                       |                |                    |          |
| DATOS (D:)                                                                             |                                     |                       |                |                    |          |
| 🔿 Red 🗸                                                                                |                                     |                       |                |                    |          |
| No <u>m</u> bre:                                                                       |                                     |                       | ~              | Todos los archivos | $\sim$   |
|                                                                                        |                                     |                       |                | <u>A</u> brir      | Cancelar |

Figura 90: Ubicar la ruta y seleccionar archivo a cargar

| OCENTE: CESINARRO<br>uede agregar archivos en formato l<br>amaño máximo 2MB (2048 KB) | ) MENDOZA, VICTORIA                           |                |   |
|---------------------------------------------------------------------------------------|-----------------------------------------------|----------------|---|
| Tipo Documento                                                                        | Documento                                     | Acción         |   |
| Ficha de Inscripción                                                                  | Examinar RptFormatoFichaONEM_190720231        | ⊕ <sup>†</sup> | ^ |
| Documento de Identidad                                                                | Examinar) No se ha selectionado ningún archiv |                |   |
| Declaración Jurada                                                                    | Examinar) No se ha seleccionado ningún archiv |                |   |
| Credenciales de la IIEE                                                               | Examinar) No se ha seleccionado ningún archiv |                |   |
| Título Pedagógico                                                                     | Examinar No se ha seleccionado ningún arobiv  |                |   |

Figura 91: El archivo se ha cargado, seleccionamos en Guardar

## Mensaje Informativo

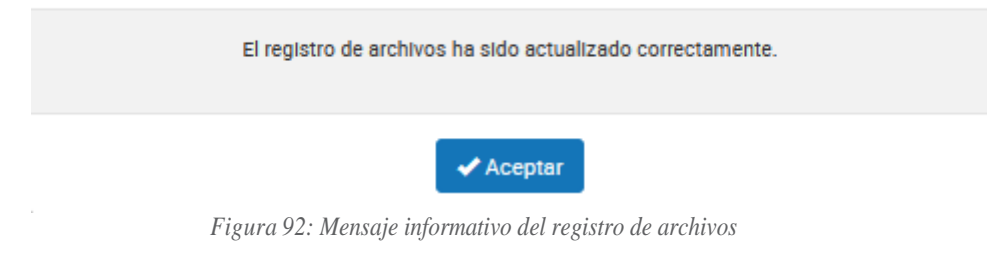

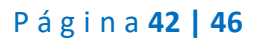

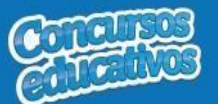

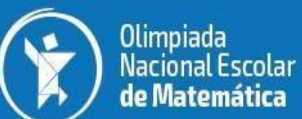

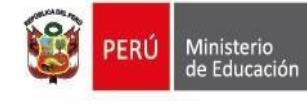

**Paso 3:** La ventana de listado de registro, ahora mostrará el icono de color **rojo**, debido a que ya hemos cargado un archivo. Este procedimiento lo repetiremos con los demás archivos que formará parte de la documentación.

| Institución Educativa:                                                                                             | Ganadores                         |                |                |                     |                                     |                         |        |         |                      |
|----------------------------------------------------------------------------------------------------|-----------------------------------|----------------|----------------|---------------------|-------------------------------------|-------------------------|--------|---------|----------------------|
| 0120 MANUEL ROBLES ALARCON<br>Colligo Moldular: 0665463<br>Nivel: Secundaria<br>Último ecceso: 18/07/2023 16:44:06 | Filtros de br<br>Periodo:<br>2023 | úsqueda        | •              | Nivel:<br>< Todos > | •                                   | Categoría:<br>< Todos > |        |         | Y                    |
| 🐖 Inicio                                                                                                    | Apellidos y N                     | iombres:       |                |                     |                                     |                         |        |         |                      |
| ≡ Registro ~                                                                                                    | Apelidos y                        | Nombres        |                |                     |                                     |                         |        |         |                      |
| 1 Director                                                                                                    |                                   |                |                |                     | _                                   |                         |        |         |                      |
| Ficha resumen                                                                                                    |                                   |                |                |                     | Q Buscar                            |                         |        |         |                      |
| T Genedores                                                                                                    | Deputados                         | de búseunde    |                |                     |                                     |                         |        |         |                      |
|                                                                                                    |                                   |                |                |                     |                                     |                         |        |         | + Agreger            |
|                                                                                                    | N <sup>*</sup>                    | Periodo        | Nivel          | Categoría           | Participante                        |                         | Puesto | Puntaje | Acción               |
|                                                                                                    | 1                                 | 2023           | NIVEL 1        | ALFA                | VILCAPOMA UZURIAGA, XIOMARA BRIGITH |                         | 1      | 100     | • / i •              |
|                                                                                                    | 2                                 | 2023           | NIVEL 1        | ALFA                | GOICOCHEA BERROCAL, DENITSON BRUNO  |                         | 2      | 80      | • / i •              |
|                                                                                                    | 1 4                               | P N 10 * Reput | 100 gor gagina |                     |                                     |                         |        |         | 1-2 de 2 registres 6 |
|                                                                                                    |                                   |                |                |                     |                                     |                         |        |         |                      |

Figura 93: Volver a seleccionar icono para cargar los demás archivos

| Ocente: CESINARRO          | ) MENDOZA, VICTORIA                   |            |   |
|----------------------------|---------------------------------------|------------|---|
| amaño máximo 2MB (2048 KB) |                                       |            |   |
| Tipo Documento             | Documento                             | Acción     |   |
| Ficha de Inscripción       | 20230719121725151910_RptFormatoFicha0 | <b>⊛</b> 🛍 | ^ |
| Documento de Identidad     | Examinar) Título.pdf                  | <b>⊕</b> 🛍 |   |
| Declaración Jurada         | Examinar Declaración Jurada.pdf       | <b>⊕</b> 🗊 |   |
| Credenciales de la IIEE    | Examinar) Credencial.pdf              | <b>⊕</b> 🗊 |   |
| Título Pedagógico          | Examinar) DNI.pdf                     | <b>⊕</b> 🗊 |   |
|                            |                                       |            |   |

Figura 94: Se ha completado la carga de archivos, seleccionar "Guardar"

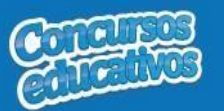

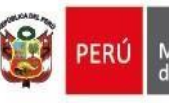

## Mensaje Informativo

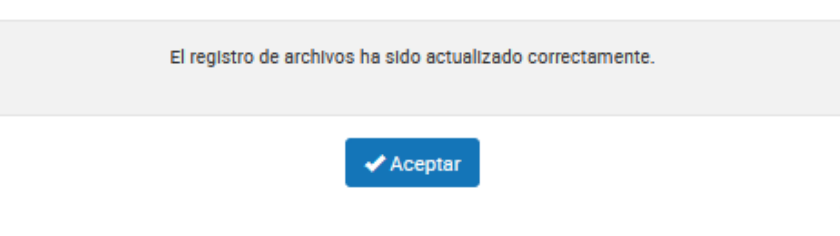

Figura 95: Mensaje informativo del registro de carga de archivos

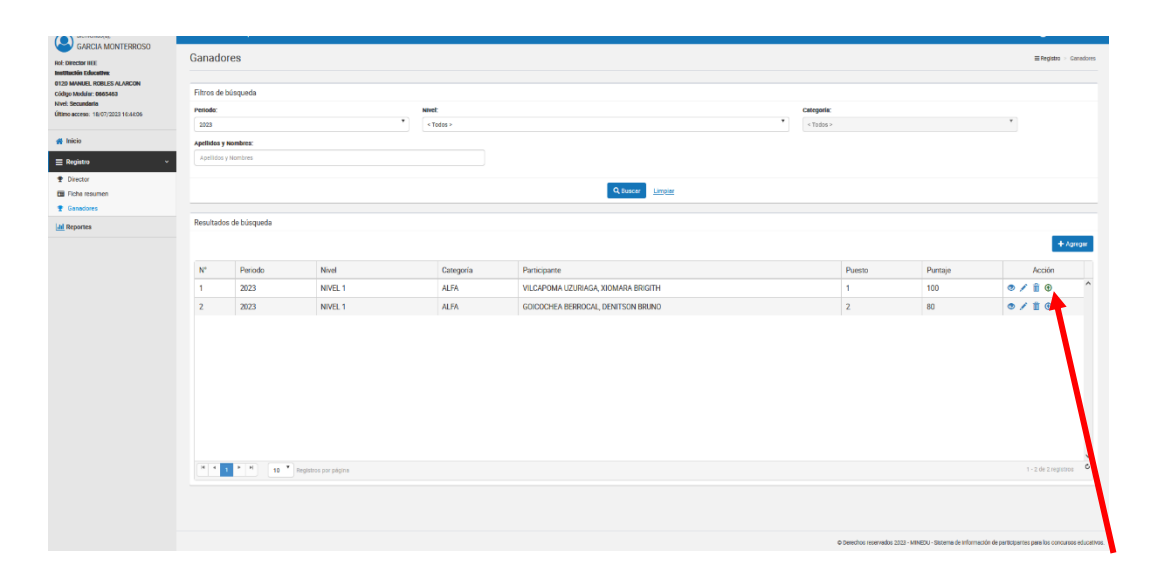

Figura 96: El ícono se muestra de color verde, indicando la carga completa de archivos

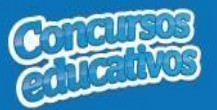

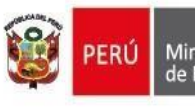

# 3.3. Reportes

Opción que permite generar reporte en formato Excel.

| 🐴 Inicio      |   |
|---------------|---|
| E Registro    | < |
| Lill Reportes |   |

Figura 97: Opción de menú - Reportes

Al ingresar a la opción **Reportes** se muestra la siguiente imagen pantalla con los siguientes campos a completar.

Periodo Categoría DRE (Este campo cargará únicamente la DRE que le corresponde al usuario) UGEL (Este campo cargará únicamente la UGEL que le corresponde al usuario) IIEE (Este campo cargará únicamente la IIEE que le corresponde al usuario) Tipo de reporte (Puede generar dos tipos de reporte: "Reporte de Ganadores" y "Reporte Estadístico")

| CONCURSO: Olimpiada Nacional Escolar de Matemática | PERIODO: 2018 |        | 🙆 EDGARD ANDRES 🗸                                               |
|----------------------------------------------------|---------------|--------|-----------------------------------------------------------------|
| Reportes                                           |               |        | Lat Reportes                                                    |
| Filtros de búsqueda                                |               |        |                                                                 |
| Periodo:                                           | Categoría:    |        |                                                                 |
| < Seleccione >                                     | < Todos >     |        |                                                                 |
| DRE:                                               | UGEL:         |        |                                                                 |
| DRE Apurímac                                       | UGEL Abancay  |        | La DRE, la UGEL y la IIEE estarán                               |
| IIEE:                                              |               |        | bloqueados y cargados con los que le<br>corresponde al ususario |
| 55003 LA VICTORIA                                  |               | J      |                                                                 |
| Tipo de Reporte:                                   |               | )      |                                                                 |
| < Seleccione >                                     |               |        |                                                                 |
|                                                    |               |        |                                                                 |
|                                                    | Q Generar     | Repore |                                                                 |
|                                                    |               |        |                                                                 |

Figura 98: Formulario de Reporte

# 3.3.1. Reporte de Ganadores

Se completan los datos necesarios y en el campo "Tipo de Reporte" se selecciona la opción "**Reporte de Ganadores**" como se muestra en la siguiente imagen.

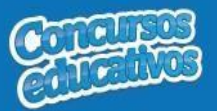

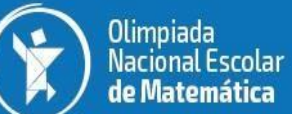

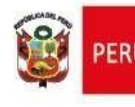

| E CONCURSO: Olimpiada Nacional Escolar de Matemática | PERIODO: 2018 |       | ) EDGARD ANDRES - |
|------------------------------------------------------|---------------|-------|-------------------|
| Reportes                                             |               |       | Lal Reportes      |
| Filtros de búsqueda                                  |               |       |                   |
| Periodo:                                             | Categoría:    |       |                   |
| 2018                                                 | NIVEL 1       | 1 T.  |                   |
| DRE:                                                 | UGEL:         |       |                   |
| DRE Apurímac                                         | UGEL Abancay  |       |                   |
| IIEE:                                                |               |       |                   |
| 55003 LA VICTORIA                                    |               |       |                   |
| Tipo de Reporte:                                     |               |       |                   |
| Reporte de Ganadores                                 |               | •     |                   |
| C                                                    |               |       |                   |
|                                                      | Q Generar R   | epore |                   |

Figura 99: Generar Reporte de Ganadores

Luego el usuario presiona el botón "Generar Reporte" y el sistema descarga automáticamente el reporte como se muestra la siguiente imagen.

| sice Sistema de información de participantes                  |                                                         |              | E discusse      |
|---------------------------------------------------------------|---------------------------------------------------------|--------------|-----------------|
| Bienvenido(a),<br>BI II E JE VELASCHIEZ                       | E CONCURSO: Olimpiada Nacional Escolar de Matemática PE | ERIODO. 2018 | EDGARD ANDRES - |
| Rol: Director IEE<br>Institución Educativa: 55003 LA VICTORIA | Reportes                                                |              | Lat Reportes    |
| Código Modular: 0201392<br>Nivel: Primaria                    | Filtros de búsqueda                                     |              |                 |
| Channel accesses and contract of the                          | Periodo:                                                | Categoría:   |                 |
| # Inicio                                                      | 2018                                                    | NVEL 1       |                 |
| ≡ Registro ~                                                  | DRE                                                     | UGEL:        |                 |
| Ganadores                                                     | DRE Apurimac                                            | UGEL Abancay |                 |
| E Ficha resumen                                               | IEE                                                     |              |                 |
| Liel Reporter                                                 | 55003 LA VICTORIA                                       |              |                 |
|                                                               | Tipo de Reporte:                                        |              |                 |
|                                                               | Reporte de Ganadores                                    |              |                 |
|                                                               |                                                         |              |                 |
| RptGanadores_050xls                                           |                                                         |              | Mostrar todo >  |

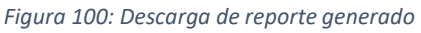

El resultado del reporte generado es el siguiente.

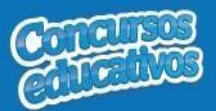

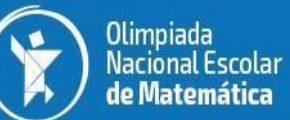

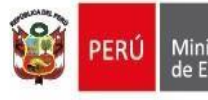

|    |              |                        | _                             |             |                             | SICE    |                   |          | Nrd          | o de Página :                            | 1                     |                                               |                  |           |        |         |         |
|----|--------------|------------------------|-------------------------------|-------------|-----------------------------|---------|-------------------|----------|--------------|------------------------------------------|-----------------------|-----------------------------------------------|------------------|-----------|--------|---------|---------|
| 1  |              | inisterio<br>Educación |                               |             |                             | Sistem  | a de Información  | de       |              | Fecha :                                  | 02/07/2018            |                                               |                  |           |        |         |         |
|    |              |                        |                               |             |                             | partici | oantes para los o | oncursos |              | Hora :                                   | 11:25                 |                                               |                  |           |        |         |         |
|    |              |                        |                               | REP         | ORTE DE GAN                 | ADORES  |                   |          |              |                                          |                       |                                               |                  |           |        |         |         |
| or | icurso :     | Olimpiada Nac          | ional Escolar de              | Matemática  |                             |         |                   |          |              |                                          |                       |                                               |                  |           |        |         |         |
| er | iodo :       | 2018                   |                               |             | Cat                         | tegoría | : NIVEL 1         |          |              |                                          |                       |                                               |                  |           |        |         |         |
| R  | E            | DRE Apurímac           |                               |             | UG                          | EL      | : UGEL Abancay    |          |              |                                          |                       |                                               |                  |           |        |         |         |
| EE | 3            | LA VICTORIA            |                               |             |                             |         |                   |          |              |                                          |                       |                                               |                  |           |        |         |         |
|    |              |                        |                               |             | Datos de                    | la IIEE |                   |          |              |                                          |                       |                                               |                  | GANADORES |        |         |         |
| 0  | DRE          | UGEL                   | Tipo Gestión                  | Nombre IIEE | Modalidad                   | Área    | Nivel Educativo   | Distrito | Cod.<br>Mod. | Director                                 | Fecha Registro        | Participante                                  | Fecha Nacimiento | Sexo      | Puesto | Puntaje | • Nivel |
|    | DRE Apurímac | UGEL Abancay           | Pública de<br>gestión directa | LA VICTORIA | Educación<br>Básica Regular | Urbana  | Secundaria        | ABANCAY  | 0787473      | ESTHER<br>TEODOCIA<br>SAAVEDRA           | 13/06/2018 5:26:43 PM | PANDO<br>CARDENAS<br>GRACIELA                 | 27/11/2003       | Femenino  | 4      | 100     | NIVEL 1 |
|    | DRE Apurímac | UGEL Abancay           | Pública de<br>gestión directa | LA VICTORIA | Educación<br>Básica Regular | Urbana  | Secundaria        | ABANCAY  | 0787473      | ESTHER<br>TEODOCIA<br>SAAVEDRA<br>QUISPE | 15/06/2018 5:18:56 PM | BATALLANOS<br>QUINTANA<br>MARJORIE<br>VALERIA | 07/09/2005       | Femenino  | 1      | 100     | NIVEL 1 |
| 1  | DRE Apurimac | UGEL Abancay           | Pública de<br>gestión directa | LA VICTORIA | Educación<br>Básica Regular | Urbana  | Secundaria        | ABANCAY  | 0787473      | ESTHER<br>TEODOCIA                       | 15/06/2018 5:41:10 PM | BORDA<br>VILLEGAS FANY                        | 17/09/2004       | Femenino  | 2      | 76      | NIVEL 1 |

Figura 101: Reporte de Ganadores en formato Excel.

## 3.3.2. Reporte Estadístico

Se completan los datos necesarios y en el campo "Tipo de Reporte" se selecciona la opción "**Reporte Estadístico**" como se muestra en la siguiente imagen.

| E CONCURSO: Olimpiada Nacional Escolar de Matemática | PERIODO: 2018 |          | EDGARD ANDRES |
|------------------------------------------------------|---------------|----------|---------------|
| Reportes                                             |               |          | Lat Reportes  |
| Filtros de búsqueda                                  |               |          |               |
| Periodo:                                             | Categoría:    |          |               |
| 2018                                                 | VIVEL 1       | X        |               |
| DRE:                                                 | UGEL:         |          |               |
| DRE Apurimac                                         | UGEL Abancay  |          |               |
| IIEE:                                                |               |          |               |
| 55003 LA VICTORIA                                    |               |          |               |
| Tipo de Reporte:                                     |               |          |               |
| Reporte Estadístico                                  |               | <b>*</b> |               |
|                                                      |               |          |               |
|                                                      | Q Generar Rep | nore     |               |

Figura 102: Generar Reporte Estadístico

Luego el usuario presiona el botón "Generar Reporte" y el sistema descarga automáticamente el reporte como se muestra la siguiente imagen.

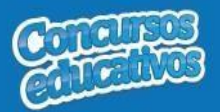

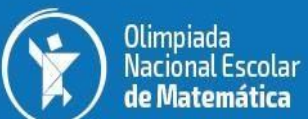

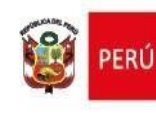

| Sice Sistema de información de participantes<br>para los concursos educativos         |                                                          |                       | PERD Masteria<br>Britania |
|---------------------------------------------------------------------------------------|----------------------------------------------------------|-----------------------|---------------------------|
| Bienvenido(s).                                                                        | E CONCURSO: Olimpiada Nacional Escolar de Matemática PER | abo: <b>2018</b>      | EDGARD ANDRES •           |
| Rol: Director IEE<br>Institución Educativa: 55003 LA VICTORIA                         | Reportes                                                 |                       | Lat Reportes              |
| Codigo Modular: 0201392<br>Nivel: Primaria<br>Ultimo acceso: 05/06/2018 12:08:27 p.m. | Filtros de búsqueda                                      |                       |                           |
| # Inicio                                                                              | 2018                                                     | Categoria:<br>NIVEL 1 |                           |
| = Peristro                                                                            | DRE                                                      | UGEL:                 |                           |
|                                                                                       | DRE Apurimac                                             | UGEL Abancay          |                           |
| all Reportes                                                                          | HEE.                                                     |                       |                           |
|                                                                                       | 55003 LA VICTORIA                                        |                       |                           |
|                                                                                       | Tipo de Reporte:                                         |                       |                           |
|                                                                                       | Reporte Estadístico                                      | 3 <b>7</b>            |                           |
|                                                                                       |                                                          |                       |                           |
| (ET RptFichaResumen,xls ^)                                                            |                                                          |                       | Mostrar todo              |

Figura 103: Descarga de reporte generado

El resultado del reporte generado es el siguiente.

|          |                         |              | _            |           |                                                               | SICE      |      |                    | Nro de Página : 1 |                           |                |       |  |  |
|----------|-------------------------|--------------|--------------|-----------|---------------------------------------------------------------|-----------|------|--------------------|-------------------|---------------------------|----------------|-------|--|--|
| 8        | ERÚ Minister<br>de Educ | 'io<br>ación |              |           | Sistema de Información de<br>participantes para los concursos |           |      | in de<br>concursos |                   | Fecha : 02/<br>Hora : 11: | 07/2018<br>22  |       |  |  |
|          |                         |              |              | REPO      | ORTE ESTADÍS                                                  | TICO      |      |                    |                   |                           |                |       |  |  |
| Concurso | :                       |              |              |           |                                                               |           |      |                    |                   |                           |                |       |  |  |
| Periodo  | :                       |              |              |           |                                                               |           |      |                    |                   |                           |                |       |  |  |
| DRE      | :                       |              |              |           | UGEL                                                          | :         |      |                    |                   |                           |                |       |  |  |
| IIEE     | :                       |              |              |           |                                                               |           |      |                    |                   |                           |                |       |  |  |
|          |                         |              |              |           | Datos de l                                                    | a IIEE    |      |                    |                   |                           |                |       |  |  |
| Nro      | DRE                     | UGEL         | Tipo Gestión | Cod. Mod. | Nombre IIEE                                                   | Modalidad | Área | Nivel Educativo    | Distrito          | Cod.                      | Fecha Registro | Total |  |  |

Figura 104: Reporte Estadístico en formato Excel